# GEWAN 6

# Schritt für Schritt Anleitung

# Ausländischer Registereintrag

# Anmeldung der inländischen Zweigstelle einer ausländischen Rechtsform

Erstellt von Erwin Dworzak

© 2024 Landesamt für Digitalisierung, Breitband und Vermessung IT-Dienstleistungszentrum des Freistaats Bayern

#### Inhaltsverzeichnis:

| 1 | ANMELDUNG EINER AUSLÄNDISCHEN PERSONENGESELLSCHAFT  |
|---|-----------------------------------------------------|
| 2 | ANMELDUNG EINER AUSLÄNDISCHEN KAPITALGESELLSCHAFT15 |

Auf den nachfolgenden Seiten sehen Sie Schritt für Schritt, wie Sie einen Betrieb mit ausländischem Registereintrag anlegen.

In Kapitel 1 sehen Sie die Anmeldung einer ausländischen Personengesellschaft, in Kapitel 2 die Anmeldung einer ausländischen Kapitalgesellschaft.

| LDBV   |
|--------|
| IT-DLZ |

## 1 Anmeldung einer ausländischen Personengesellschaft

| ewerbemeldungen: VG Mu     | sterverwaltungsgem  | neinschaft               |                       |                      |
|----------------------------|---------------------|--------------------------|-----------------------|----------------------|
| GE                         | AN<br>Gewerberne    | eldungen                 | катна                 |                      |
| ewerbemeldung              | Korrektur           | Postfach                 | Auskunft              | Erfassen Person      |
| <u>A</u> nmeldung Betrieb  | Meldung             | Rückläufer (11)          | Betrjeb               | Nat. <u>P</u> erson  |
| Anmeldung Person           | <u>N</u> at. Person | Wirtschaftskammern       | Nat. Person           | Ju <u>r</u> . Person |
| Ummeldung                  | Jur. Person         | Bürger- <u>O</u> nline   | Jur. Per <u>s</u> on  |                      |
| A <u>b</u> meldung Betrieb |                     | Vorläufige (2)           | Druc <u>k</u> Meldung |                      |
| Abmeldung Person           |                     | Auskun <u>f</u> t-Online |                       |                      |
| Beri <u>c</u> htigung      |                     | Unterrichtung            |                       |                      |
|                            |                     |                          | I                     | _] [                 |

Klicken Sie im Gewerbemeldungs-Bildschirm auf Anmeldung Betrieb.

Arbeiten Sie in einer Verwaltungsgemeinschaft, müssen Sie zunächst die orange umrandete Mitgliedsgemeinde auswählen.

| Gewerbeanmeldung: VG M                                                                                | usterverwaltungsgemeinschaft /                  | Alle Gemeinden     |           |           |      |    |
|----------------------------------------------------------------------------------------------------|-------------------------------------------------|--------------------|-----------|-----------|------|----|
| runddaten Tätigkeiten Personer                                                                        | Adresse Sonstiges                               |                    |           |           |      |    |
| emeindeauswahl                                                                                        |                                                 |                    |           |           |      |    |
| Mitgliedsgemeinde 01(AGS:09194)<br>Mitgliedsmarkt 02(AGS:09194102<br>Mitgliedsstadt 03(AGS:09194103 P | L01 PLZ:00003)<br>PLZ:00004)<br>LZ:85551-85559) |                    |           |           |      | fo |
| Betriebsbeginn                                                                                        |                                                 |                    |           |           |      |    |
| Anzeigedatum                                                                                          |                                                 |                    |           |           |      |    |
| Rechtsform und Name                                                                                   |                                                 |                    |           |           |      |    |
| Rechtsform                                                                                            |                                                 |                    |           |           |      |    |
| Betriebsname                                                                                          |                                                 |                    |           |           |      |    |
| Geschäftsbezeichnung                                                                                  |                                                 |                    |           |           |      |    |
| intragungsdaten                                                                                       |                                                 |                    |           |           |      |    |
| Art der Eintragung                                                                                    |                                                 |                    |           |           |      |    |
| Ort der Eintragung                                                                                    |                                                 |                    |           |           | ~    |    |
| and der Eintragung                                                                                    |                                                 |                    |           |           | ~    |    |
| Eintragungsdatum                                                                                      | Eintragungsnummer                               |                    |           |           |      |    |
| )ie Meldung wird erstellt für                                                                         |                                                 | Bemerkung          |           |           |      |    |
| Selbständigkeitsgrad                                                                                  |                                                 |                    |           |           |      |    |
| Hauptniederlassung                                                                                    |                                                 |                    |           |           |      |    |
| Automatenaufstellungsg                                                                                | ewerbe                                          |                    |           |           |      |    |
| Reisegewerbe                                                                                          |                                                 |                    |           |           |      |    |
|                                                                                                    |                                                 |                    |           |           |      |    |
| Mustersuche                                                                                           | HWK Vorschau                                    | Zwischen-Speichern | Speichern | Abbrechen | Hilf | e  |

| LDBV   | CEWAN Augländigahan Dagigtanaintnag   | Version: 6        |
|--------|---------------------------------------|-------------------|
| IT-DLZ | GEWAN – Austanuischer Registerenntrag | Stand: 02.01.2024 |

Tragen Sie den Betriebsbeginn und das Anzeigedatum ein.

Wählen Sie als **Rechtsform** *Sonstige nicht aufgeführte ausländische Rechtsform – Personengesellschaft* (abhängig vom Land des Registereintrages entweder EU-Recht oder Nicht EU-Recht).

| 🚆 Gewerbeanmeldung: VG Musterverwaltungs              | sgemeinschaft / Mitgliedsgemeinde 01 X                         |
|-------------------------------------------------------|----------------------------------------------------------------|
| Grunddaten Tätigkeiten Personen Adresse Sonstiges     | 5                                                              |
| Gemeindeauswahl                                       |                                                                |
| Mitgliedsgemeinde 01(AGS:09194101 PLZ:00003)          | ∨ Info                                                         |
| Datumsangaben                                         |                                                                |
| Betriebsbeginn 11.10.2022                             |                                                                |
| Anzeigedatum 11.10.2022                               |                                                                |
| Rechtsform und Name                                   |                                                                |
| Rechtsform                                            | ~                                                              |
| Betriebsname, Rechtsfähige Stiftung                   |                                                                |
| Sonstige nicht aufgeführte ausl. R                    | Rechtsform (EU-Recht) - Einzelunternehmen                      |
| Sonstige nicht aufgeführte ausl. R                    | (echtstorm (EU-Recht) - Juristische Person                     |
| Eintragungsdaten Sonstige nicht aufgeführte ausl. R   | Rechtsform (Nicht EU-Recht) - Einzelunternehmen                |
| Art der Eintragung Sonstige nicht aufgeführte ausl. R | Rechtsform (Nicht EU-Recht) - Juristische Person               |
| Ort der Eintragung                                    | Rechtsform (Nicht EU-Recht) - Personengesellschaft             |
| Sonstige nicht aufgeführte Betrieb                    | be gewerblicher Art von Körperschaften des öffentlichen Rechts |
| Land der Eintragung Sonstige nicht aufgeführte deutsc | the Personengesellschaft                                       |
| Eintragungsdatum                                      | ne Rechtsform - Juristische Person                             |
| Die Meldung wird erstellt für                         | Bemerkung                                                      |
| Selbständigkeitsgrad                                  |                                                                |
| Hauptniederlassung                                    |                                                                |
| Automatenaufstellungsgewerbe                          |                                                                |
| Reisegewerbe                                          |                                                                |
|                                                       |                                                                |
| Mustareucho LINIX Versebau                            | Zwischen Speichern Speichern Abbrechen Lilfe                   |
|                                                       |                                                                |

| LDBV   | CEWAN Augländigshan Degigteneintreg    | Version: 6        |
|--------|----------------------------------------|-------------------|
| IT-DLZ | GE WAN – Austanuischer Registerenntrag | Stand: 02.01.2024 |

Geben Sie den Betriebsnamen ein. Bitte beachten Sie, dass es sich bei ausländischen Registereinträgen **nicht** um deutsche Rechtsformen handelt, auch wenn im Betriebsnamen eine deutsche Rechtsform zu stecken scheint (im nachfolgenden Beispiel Wiener Würstchen *GmbH & Co.KG*).

| Gewerbeanmeldung        | VG Musterverv     | valtungsgemeinschaft    | / Mitgliedsgemeinde 01                                   |                     |
|-------------------------|-------------------|-------------------------|----------------------------------------------------------|---------------------|
| runddaten Tätigkeiten   | Personen Adresse  | e Sonstiges             |                                                          |                     |
| Mitaliedsaemeinde 01(AG | 5-00104101 PLZ-00 | 1003)                   |                                                          | V Info              |
| Mitglieusgemeinde or(Ad | 5.091941011122.00 |                         |                                                          |                     |
| Datumsangaben —         |                   |                         |                                                          |                     |
| Betriebsbeginn 02.01    | .2024             |                         |                                                          |                     |
| Anzeigedatum 02.01      | .2024             |                         |                                                          |                     |
|                         |                   |                         |                                                          |                     |
| Rechtsform und Name     |                   |                         |                                                          |                     |
| Rechtsfor               | n Sonstige nic    | ht aufgeführte ausl. Re | echtsform (EU-Recht) - Personengesellschaft              | ~                   |
| Betriebsnam             | e Wiener Würsto   | hen GmbH & Co.KG        |                                                          |                     |
| Geschäftsbezeichnur     | g                 |                         |                                                          |                     |
| Eintragungedaton        |                   |                         |                                                          |                     |
| Art der Eintragung      | Eintrag im Aug    | land                    |                                                          |                     |
| An der Eintragung       | Emulay in Aus     | lanu                    |                                                          |                     |
| Ort der Eintragung      | Wien              |                         |                                                          |                     |
| Land der Eintragung     | Österreich        |                         |                                                          | <u> </u>            |
| Eintragungsdatum        | 02.01.2024        | Eintragungsnummer       | 123456                                                   |                     |
| Die Meldung wird erst   | ellt für          |                         | Bemerkung                                                |                     |
| Selbständigkeitsgra     | 1                 |                         | Die Hauptniederlassung der ausländischen Personengesells | schaft ist in einem |
|                         |                   | ~                       | EU-Mitgliedsland                                         |                     |
| Hauptniederlassung      | _                 | 4                       |                                                          |                     |
| Zweigniederlassung      | actelle           |                         |                                                          |                     |
| unselbstandige zwei     | gstelle           |                         |                                                          |                     |
|                         |                   |                         |                                                          |                     |
|                         |                   |                         |                                                          |                     |
| Mustersu                | che HW            | K Vorschau              | <u>Zwischen-Speichern</u> <u>Speichern</u> <u>Abbre</u>  | chen <u>H</u> ilfe  |

Wählen Sie als Art der Eintragung *Eintrag im Ausland*, danach können Sie einen beliebigen Ort der Eintragung erfassen.

Als Selbständigkeitsgrad wählen Sie entweder Zweigniederlassung oder unselbständige Zweigstelle.

Bei Bedarf tragen Sie noch eine betriebsbezogene Bemerkung ein (die sehen nur Sie, Ihre Kollegen vom Gewerbeamt und ggf. auch die von Ihrem zuständigen LRA).

Klicken Sie auf den Reiter Tätigkeiten.

| LDBV   | CEWAN Augländigeher Degistereintreg   | Version: 6        |
|--------|---------------------------------------|-------------------|
| IT-DLZ | GEWAN – Austanuischer Registerenntrag | Stand: 02.01.2024 |

Geben Sie eine oder mehrere Tätigkeiten ein. Eine genaue Beschreibung hierzu finden Sie im Benutzerhandbuch (Kapitel 3.3).

| mittlung d<br>ginaltext | ies Wirtschaf | itszweigschlüs | isels      | Jisuges                      |                         | Suchart       |
|-------------------------|---------------|----------------|------------|------------------------------|-------------------------|---------------|
|                         |               |                |            |                              | ~                       | Standardsucne |
| Suchtext                |               |                |            |                              |                         | Mustersuche   |
| ätigkeit                |               |                |            |                              |                         |               |
| Schlüssel               |               | Beginn         | 21.07.2020 | )                            |                         |               |
|                         |               |                |            |                              |                         |               |
| Grupper                 | n Schi        | lüsselsuche    | Übernehme  | en OT Struktur               |                         |               |
| (Bsp. § 34              | 4c) Ne        | ue Suche       | Übernehme  | an ST Info                   |                         |               |
| is delibte T            | "ätigkeit(en) |                |            |                              |                         |               |
| Schworn                 | Schlüccol     | Poginn         | Endo       | Pessbraibung dar Tätigkait   | Peechroihung vorläufige | r Schlüssel   |
| Schweip                 | 46 36 0       | 21 07 2020     | Eliue      | Verkauf von Gummihärchen     | Beschreibung vonaunge   | r Schlusser   |
|                         | 10.82.0       | 21.07.2020     |            | Herstellung von Gummibärchen |                         |               |
|                         |               |                |            |                              |                         |               |
|                         |               | Erläuteru      | na 7       | Text WZ Korrektur Löschen    | Info                    |               |

Sobald Sie alle Tätigkeiten eingegeben haben, klicken Sie auf den Reiter Personen.

#### **GEWAN – Ausländischer Registereintrag**

| atürliche / juristi                                                  | sche Person(en)                            |                |                |           |        | _  |                                                               |
|----------------------------------------------------------------------|--------------------------------------------|----------------|----------------|-----------|--------|----|---------------------------------------------------------------|
| Name                                                                 |                                            | Eintrittsdatum | Austrittsdatum | Nebenerw. | Straße | PL | Hinzufügen (NP)<br>Hinzufügen (JP)<br>Bearbeiten<br>Austragen |
| <                                                                    |                                            |                |                |           |        | >  |                                                               |
| nzahl: 0<br>ertretungsberec<br>ame                                   | htigte Person / Betriel                    | osleiter       | Vorna          | me        |        |    |                                                               |
| nzahl: 0<br>ertretungsberec<br>ame<br>üherer Inhaber o<br>ezeichnung | htigte Person / Betriel<br>oder Firmenname | osleiter       | Vorna          | me        |        |    | [                                                             |
| nzahl: 0<br>ertretungsberec<br>ame<br>üherer Inhaber o<br>ezeichnung | htigte Person / Betriel<br>oder Firmenname | osleiter       | Vorna          | me        |        |    |                                                               |

Da Sie eine Zweigniederlassung oder unselbständige Zweigstelle anmelden, müssen Sie auch den *Namen und Vornamen der vertretungsberechtigten Person* (= Filialleiter) eintragen (**rot** umrandet).

Abhängig von der Rechtsform und dem Ihnen vorliegenden ausländischen Registerauszug fügen Sie eine oder mehrere natürliche und/oder juristische Personen hinzu, indem Sie auf *Hinzufügen (NP)* oder *Hinzufügen (JP)* klicken (**rot** umrandet).

| LDBV   |
|--------|
| IT-DLZ |

Nachfolgend wird das **Hinzufügen einer juristischen Person** beschrieben. Das Hinzufügen einer natürlichen Person ist analog dem Hinzufügen einer natürlichen Person als gesetzlicher Vertreter dieser jur. Person (Seite 9 dieser Kurzanleitung).

Wenn die jur. Person bereits vorhanden ist, klicken Sie unten links auf *Suche Person* (orange umrandet). Ansonsten füllen Sie die Felder.

Normalerweise wählen Sie als Rechtsform der juristischen Person Sonstige nicht aufgeführte ausländische Rechtsform – Juristische Person (abhängig vom Land des Registereintrages entweder EU-Recht oder Nicht EU-Recht).

Bitte beachten Sie, dass es sich bei ausländischen Registereinträgen **nicht** um deutsche Rechtsformen handelt, auch wenn im Eintragungsname eine deutsche Rechtsform zu stecken scheint (im nachfolgenden Beispiel Wiener Würstchen *GmbH*).

| iristische Person oder Person                      | engesellschaft: VG Muster          | verwaltungsgemeinsc | haft / Mitgliedsgem    | einde 01                                    | >                               |
|----------------------------------------------------|------------------------------------|---------------------|------------------------|---------------------------------------------|---------------------------------|
| Eintragungsdaten                                   |                                    |                     |                        | -                                           |                                 |
| Rechtsform Sons                                    | ige nicht aufgeführte ausl.        | Rechtsform (EU-Rech | t) - Juristische Perso | on                                          | ~                               |
| Eintragungsname Wiener                             | Würstchen GmbH                     |                     |                        |                                             |                                 |
| Art der Eintragung Eintrag                         | g im Ausland                       |                     |                        |                                             | ~                               |
| Ort der Eintragung Wien                            |                                    |                     |                        |                                             | ×                               |
| Land der Eintragung Östern                         | eich                               |                     |                        |                                             | ~                               |
| Eintragungsdatum 02.01.2                           | Eintragungsnumm                    | 234567              |                        |                                             |                                 |
| Adresse der Hauptniederlass                        | ung der juristischen Perso         | n (Gesellschaft)    |                        |                                             |                                 |
| Straße Am Prater                                   |                                    | ~ Q                 | Telefon +43            | 1 123456-7890                               |                                 |
| Hausnr. 1                                          | Su                                 | che PLZ             | +[La<br>Beis           | ndeskennzahlj (Vorw<br>piel: +49 89 1234567 | ahij (Ruthr.]-[Durchwah<br>3-49 |
| Zusatz                                             |                                    |                     | Telefax                |                                             |                                 |
| Ortsteil                                           |                                    | $\sim$              | +[La<br>Beis           | ndeskennzahl] [Vorw<br>piel: +49 89 1234567 | ahl] [Rufnr.]-[Durchwah<br>8-49 |
| PLZ / Ort 1234                                     | Wien                               | ~                   | Email                  |                                             |                                 |
| Land Österreich                                    |                                    | ~                   | Homepage               |                                             |                                 |
| unbekannt verzogen                                 |                                    | Pos                 | tfach-PLZ / Nr.        |                                             |                                 |
|                                                    |                                    |                     | Postfach-Land          |                                             |                                 |
| gesetzliche Vertreter                              | 0<br>                              |                     |                        |                                             |                                 |
| Art Name                                           | Eintrittsdatum                     | Austrittsdatum      | Straße                 | PLZ                                         | Hi <u>n</u> zufügen (NP)        |
|                                                    |                                    |                     |                        |                                             | Hinzufügen (JP)                 |
|                                                    |                                    |                     |                        |                                             | Bearbeiten                      |
| <                                                  |                                    |                     |                        | >                                           | Austragen                       |
| Gewerbeausübung ist untersa<br>für folgende Tätigk | Zahl der gesetzlich<br>gt 🔲<br>eit | en Vertreter:       |                        |                                             |                                 |
| Suche Person                                       | <u>V</u> ermerk                    | <u>E</u> rlaubnis   | Handwerkskar           | te                                          |                                 |
| Korrektur                                          | Bemerkung                          | <u>O</u> K          | Abbrechen              | Hil                                         | fe                              |

Wenn Sie *Eintrag im Ausland* als Art der Eintragung wählen, können Sie den Ort der Eintragung beliebig füllen.

Normalerweise fügen Sie durch Klick auf *Hinzufügen (NP)* eine oder mehrere natürliche Personen als gesetzliche Vertreter hinzu.

Anmerkung: In seltenen Ausnahmefällen können Sie durch Klick auf *Hinzufügen (JP)* eine oder mehrere juristische Personen als gesetzliche Vertreter hinzufügen.

| LDBV   |  |
|--------|--|
| IT-DLZ |  |

#### **GEWAN – Ausländischer Registereintrag**

| Allgemeine         | e Daten der P     | erson                 |                              |                |                 |                                    |                                                   |   |
|--------------------|-------------------|-----------------------|------------------------------|----------------|-----------------|------------------------------------|---------------------------------------------------|---|
|                    | Geschlecht        | <u>     m</u> ännlict | n ⊖ <u>w</u> eiblich ⊖djvers | O ohne Angat   | oe l            | Doktorgrad                         |                                                   |   |
| Fa                 | amilienname       | Beispiel              |                              | Nicht Vorhande | en N            | lamenszusatz                       |                                                   |   |
|                    | Vorname           | Hans                  |                              | Nicht Vorhande | n               | Nachtitel                          |                                                   | ~ |
| G                  | eburtsname        |                       |                              | Nicht Vorhande | n               | Künstlername                       |                                                   |   |
| G                  | eburtsdatum       | 08.08.1988            |                              |                |                 | Anrede                             | Herm                                              | ~ |
|                    | Geburtsort        | München               |                              |                |                 | Untersagung                        |                                                   |   |
|                    | Geburtsland       | Deutschland           |                              | Deutschland    | für folge       | ende Tätigkeit                     |                                                   |   |
| Staatsa            | ngehörigkeit      | deutsch               |                              | Ändern         |                 |                                    |                                                   |   |
| Straße<br>Hausnr.  | Rathausplatz<br>1 |                       | Suche P                      | v Q            | Telefon         | +[Landeskennza<br>Beispiel: +49 89 | ihl] [Vorwahl] [Rufnr.]-[Durchwahl<br>12345678-49 | ] |
| Zusatz<br>Ortsteil |                   |                       |                              | ~              | Telefax         | +[Landeskennza<br>Beispiel: +49 89 | ahl] [Vorwahl] [Rufnr.]-[Durchwahl<br>12345678-49 | ] |
| PLZ / Ort          | 85551             | Q Mit                 | gliedsgemeinde 01            | ~              | Email           |                                    |                                                   |   |
| Land               | Deutschland       |                       |                              | ×              | Homepage        |                                    |                                                   |   |
| unbekan            | nt verzogen       |                       |                              | Pos            | tfach-PLZ / Nr. |                                    |                                                   |   |
|                    |                   |                       |                              |                | Postfach-Land   |                                    |                                                   |   |
|                    |                   |                       | Aufenthaltstitel             | Vermerk        |                 | Erlaubnis                          | Handwerkskarte                                    |   |
|                    | Suche Pe          | erson                 | Agieriulaitsutei             | Terment        |                 |                                    | -                                                 |   |

Sie können entweder eine neue natürliche Person eingeben (sobald Sie die 3 **orange** umrandeten Felder *Familienname*, *Vorname* und *Geburtsdatum* ausgefüllt haben, prüft GEWAN, ob es eine Person mit diesen Daten in Ihrer Gemeinde gibt) oder eine bereits vorhandene Person suchen (durch Klick auf *Suche Person* links unten).

Bei Bedarf können Sie noch die **grün** umrandeten *Aufenthaltstitel*, *Vermerk*e und *Erlaubnis*se für die Person eingeben (eine erforderliche *Handwerkskarte* ist beim Betrieb einzugeben).

Durch Klick auf *OK* gelangen Sie in den Bildschirm der juristischen Person zurück. Sie sollten jetzt die gerade eingegebene/gesuchte Person in der Tabelle gesetzliche Vertreter sehen.

|                                                                                                    |                              | ischaft: VG Musterverw                                  | altungsgemeinsch                            | aft / Mitglieds                                           | gemeinde 01                                         | ×                                                             |
|----------------------------------------------------------------------------------------------------|------------------------------|---------------------------------------------------------|---------------------------------------------|-----------------------------------------------------------|-----------------------------------------------------|---------------------------------------------------------------|
| Eintragungsdaten                                                                                            |                              |                                                         |                                             |                                                           |                                                     |                                                               |
| Rechtsform                                                                                                  | n Sonstige nich              | t aufgeführte ausl. Rech                                | ntsform (EU-Recht)                          | - Juristische F                                           | erson                                               | ~                                                             |
| Eintragungsnam                                                                                              | e Wiener Würstche            | en GmbH                                                 |                                             |                                                           |                                                     |                                                               |
| Art der Eintragung                                                                                          | Eintrag im Aus               | sland                                                   |                                             |                                                           |                                                     | ~                                                             |
| Ort der Eintragung                                                                                          | Wien                         |                                                         |                                             |                                                           |                                                     | ×                                                             |
| Land der Eintragung                                                                                         | Österreich                   |                                                         |                                             |                                                           |                                                     | ×                                                             |
| Eintragungsdatum                                                                                            | 02.01.2024                   | Eintragungsnummer                                       | 234567                                      |                                                           |                                                     |                                                               |
| Adresse der Hauptn                                                                                          | iederlassung der             | juristischen Person (G                                  | esellschaft)                                |                                                           |                                                     |                                                               |
| Straße Am Prate                                                                                             | er                           |                                                         | v Q                                         | Telefon                                                   | +43 1 123456-7890                                   |                                                               |
| Hausnr. 1                                                                                                   | -                            | Suche F                                                 | PLZ                                         |                                                           | +[Landeskennzahl] [Vorw<br>Beispiel: +49 89 1234567 | ahl] [Rufnr.]-[Durchwahl]<br>8-49                             |
| Zusatz                                                                                                    |                              |                                                         |                                             | Telefax                                                   |                                                     |                                                               |
| Ortsteil                                                                                                    |                              |                                                         | ~                                           |                                                           | +[Landeskennzahl] [Vorw<br>Beispiel: +49 89 1234567 | ahl] [Rufnr.]-[Durchwahl]<br>8-49                             |
| PLZ / Ort 1234                                                                                              | R Wier                       | n                                                       | ~                                           | Email                                                     |                                                     |                                                               |
| Land Österreic                                                                                              | h                            |                                                         | ~                                           | Homepage                                                  |                                                     |                                                               |
| unbekannt verzogen                                                                                          |                              |                                                         |                                             |                                                           |                                                     |                                                               |
|                                                                                                    |                              |                                                         | Post                                        | fach-PLZ / Nr.                                            |                                                     |                                                               |
|                                                                                                    |                              |                                                         | Post                                        | fach-PLZ / Nr.<br>Iostfach-Land                           |                                                     |                                                               |
|                                                                                                    |                              |                                                         | Post                                        | fach-PLZ / Nr.<br>Postfach-Land                           |                                                     |                                                               |
| gesetzliche Vertreter                                                                                       |                              |                                                         | Post                                        | fach-PLZ / Nr.<br>Postfach-Land                           |                                                     | ~                                                             |
| gesetzliche Vertreter<br>Art Name                                                                           |                              | Eintrittsdatum                                          | Post                                        | fach-PLZ / Nr.<br>Postfach-Land<br>Straße                 | PLZ                                                 | Hi <u>n</u> zufügen (NP)                                      |
| gesetzliche Vertreter<br>Art Name<br>NP Beispiel, Hans                                                      |                              | Eintrittsdatum<br>02.01.2024                            | Post<br>F<br>Austrittsdatum                 | fach-PLZ / Nr.<br>Postfach-Land<br>Straße<br>Rathausplatz | PLZ<br>8555                                         | Hinzufügen (NP)<br>Hinzufügen (JP)                            |
| gesetzliche Vertreter<br>Art Name<br>NP Beispiel, Hans                                                      |                              | Eintrittsdatum<br>02.01.2024                            | Austrittsdatum                              | fach-PLZ / Nr.<br>Postfach-Land<br>Straße<br>Rathausplatz | PL2<br>8555                                         | Hinzufügen (NP)<br>Hinzufügen (JP)<br>Bearbeiten              |
| gesetzliche Vertreter<br>Art Name<br>NP Betspiel, Hans                                                      |                              | Eintrittsdatum<br>02.01.2024                            | Austrittsdatum                              | straße<br>Rathausplatz                                    | PLZ<br>8555                                         | Higzufügen (NP)<br>Hinzufügen (JP)<br>Bearbeiten<br>Austragen |
| gesetzliche Vertreter<br>Art Name<br>NP Beispiel, Hans                                                      |                              | Eintrittsdatum<br>02.01.2024<br>Zahl der gesetzlichen V | Post                                        | iach-PLZ / Nr.<br>'ostfach-Land<br>Straße<br>Rathausplatz | PLZ<br>ASSS                                         | Higzufügen (NP)<br>Hinzufügen (JP)<br>Bearbeiten<br>Austragen |
| gesetzliche Vertreter<br>Art Name<br>NP Beispiel, Hans<br><<br>Sewerbeausübung is                           | st untersagt                 | Eintrittsdatum<br>02.01.2024<br>Zahl der gesetzlichen V | Post<br>F<br>Austrittsdatum                 | fach-PLZ / Nr.<br>Iostfach-Land<br>Straße<br>Rathausplatz | PLZ<br>(8553                                        | Higzufügen (NP)<br>Hinzufügen (JP)<br>Beagbeiten<br>Austragen |
| gesetzliche Vertreter<br>Art Name<br>NP Beispiel, Hans<br><<br>Sewerbeausübung is<br>für folgend            | st untersagt 🗌               | Eintrittsdatum<br>02.01.2024<br>Zahl der gesetzlichen V | Post<br>F<br>Austrittsdatum<br>Vertreter: 1 | ach-PLZ / Nr.<br>ostfach-Land<br>Straße<br>Rathausplatz   | PL2<br>(0555<br>)                                   | Hinzufügen (NP)<br>Hinzufügen (JP)<br>Bearbeiten<br>Austragen |
| gesetzliche Vertreter<br>Art Name<br>NP Belspiel, Hans<br><<br>Gewerbeausübung is<br>für folgend<br>Suche j | st untersagt<br>le Tätigkeit | Eintrittsdatum<br>02.01.2024<br>Zahl der gesetzlichen V | ertreter: 1                                 | ach-PLZ / Nr.<br>'ostfach-Land<br>Straße<br>Rathousplatz  | PLZ<br>0555<br>>                                    | Hinzufügen (NP)<br>Hinzufügen (JP)<br>Bearbeiten<br>Austragen |

| LDBV<br>IT-DLZ | GEWAN – Ausländischer Registereintrag | Version: 6<br>Stand: 02.01.2024 |
|----------------|---------------------------------------|---------------------------------|
|----------------|---------------------------------------|---------------------------------|

Bei Bedarf fügen Sie weitere nat./jur. Personen hinzu.

Durch Klick auf *OK* (**rot** umrandet) beenden Sie den jur. Personen-Bildschirm. Sie sehen wieder den Reiter *Personen*. In der Tabelle sehen Sie die gerade hinzugefügte juristische Person.

| Name<br>JP Wiener Würstche | en GmbH          | Eintrittsdatum<br>22.12.2021 | Austrittsdatum | Nebenerw. | Straße<br>Am Prater | PL<br>12: | Hi <u>n</u> zufügen (NF |
|----------------------------|------------------|------------------------------|----------------|-----------|---------------------|-----------|-------------------------|
| Name<br>IP Wiener Würstche | en GmbH          | Eintrittsdatum<br>22.12.2021 | Austrittsdatum | Nebenerw. | Straße<br>Am Prater | PL<br>12: | Hinzufügen (NP          |
| JP Wiener Würstche         | en GmbH          | 22.12.2021                   |                |           | Am Prater           | 12:       | Hinzufügen ( IP         |
|                            |                  |                              |                |           |                     |           | r mizulugen (ji         |
|                            |                  |                              |                |           |                     |           | Bearbeiten              |
|                            |                  |                              |                |           |                     |           |                         |
|                            |                  |                              |                |           |                     |           | Austragen               |
|                            |                  |                              |                |           |                     |           |                         |
|                            |                  |                              |                |           |                     |           |                         |
|                            |                  |                              |                |           |                     |           |                         |
|                            |                  |                              |                |           |                     |           |                         |
|                            |                  |                              |                |           |                     |           |                         |
|                            |                  |                              |                |           |                     |           |                         |
|                            |                  |                              |                |           |                     |           |                         |
| <                          |                  |                              |                |           |                     | >         |                         |
|                            |                  |                              |                |           |                     |           |                         |
| nzani: 1                   |                  |                              |                |           |                     |           |                         |
|                            |                  |                              |                |           |                     |           |                         |
| /ertretungsberechtigte     | Person / Betrieb | sleiter                      |                |           |                     |           |                         |
| lama Oharbara              |                  |                              | Vornom         |           |                     |           |                         |
| vame Oberboss              |                  |                              | vomam          | e Hans    |                     |           |                         |
|                            |                  |                              |                |           |                     |           |                         |
| rüherer Inhaber oder I     | Firmenname       |                              |                |           |                     |           |                         |
|                            |                  |                              |                |           |                     |           |                         |
| lozoichnung                |                  |                              |                |           |                     |           |                         |
| lezeichnung                |                  |                              |                |           |                     |           | E                       |
| Bezeichnung                |                  |                              |                |           |                     |           | ] [                     |

Vergessen Sie nicht den Namen und Vornamen der vertretungsberechtigten Person (= Filialleiter).

Klicken Sie anschließend auf den Reiter Adresse.

| LDBV   | CEWAN Augländigahan Dagigtanaintnag   | Version: 6        |
|--------|---------------------------------------|-------------------|
| IT-DLZ | GEWAN – Austanuischer Kegistereinträg | Stand: 02.01.2024 |

Wenn Sie die Frage nach Übernahme der Adresse bejaht haben, ist die Adresse der Hauptniederlassung mit der Adresse der Person bereits gefüllt.

Geben Sie die Adresse der Betriebsstätte ein (Benutzerhandbuch Kapitel 3.5).

| dressen      |             |         |             |             |            |                                                |                                                                                                    |
|--------------|-------------|---------|-------------|-------------|------------|------------------------------------------------|----------------------------------------------------------------------------------------------------|
| Betriebsstät | te Hauptnie | derlass | sung Frühe  | re Betriebs | stätte Zuk | künftige Betriebsstätte                        |                                                                                                    |
| Straße       | Bachacker   | veg     |             |             | ~          | Q Telefor                                      | +49 89 123456-7890                                                                                                    |
| Hausnr.      | 1           | ] - [   |             | Suc         | he PLZ     |                                                | +[Landeskennzahl] [Vorwahl] [Rufnr.]-[Durchwahl]<br>Beispiel: +49 89 12345678-49                                                                         |
| Zusatz       |             |         |             |             |            | Telefa                                         | x                                                                                                    |
| Ortsteil     |             |         |             |             | ~          | ]                                              | +[Landeskennzahl] [Vorwahl] [Rufnr.]-[Durchwahl]<br>Beispiel: +49 89 12345678-49                                                                         |
| PLZ / Ort    | 85551       | Q       | Mitgliedsge | emeinde 01  |            | Emai                                           | a                                                                                                    |
| Gemeinde     |             |         |             |             |            |                                                |                                                                                                    |
|              |             |         |             |             |            | Homepage                                       |                                                                                                    |
| Land         | Deutschland | ł       |             |             | ~          | Homepage<br>Postfach-PLZ / Nr                  |                                                                                                    |
| Land         | Deutschland | ł       |             |             | ~          | Homepage<br>Postfach-PLZ / Nr<br>Postfach-Land |                                                                                                    |
| Land         | Deutschland | 1       |             |             | .~         | Homepage<br>Postfach-PLZ / Nr<br>Postfach-Land |                                                                                                    |
| Land         | Deutschland | 1       |             |             |            | Homepage<br>Postfach-PLZ / Nr<br>Postfach-Land |                                                                                                    |
| Land         | Deutschland | 1       |             |             | ~~~        | Homepage<br>Postfach-PLZ / Nr<br>Postfach-Land | z , , , , , , , , , , , , , , , , , , , , , , , , , , , , , , , , , , , , , , , , , , , , , , , , , , , , , , , , , , , , , , , , , , , , , , , , , ,, , |
| Land         | Deutschland | t       |             |             |            | Homepage<br>Postfach-PLZ / Nr<br>Postfach-Land |                                                                                                    |
| Land         | Deutschland | 1       |             |             | ~          | Homepage<br>Postfach-PLZ / Nr<br>Postfach-Land |                                                                                                    |
| Land         | Deutschland | 3       |             |             | ~          | Homepage<br>Postfach-PLZ / Nr<br>Postfach-Land |                                                                                                    |
| Land         | Deutschland | 1       |             |             | ~          | Homepage<br>Postfach-PLZ / Nr<br>Postfach-Land |                                                                                                    |
| Land         | Deutschland | 1       |             |             | ~          | Homepage<br>Postfach-PLZ / Nr<br>Postfach-Land |                                                                                                    |

Klicken Sie auf den Reiter Sonstiges.

| LDBV   | CEWAN Augländigehen Degisteneintreg   | Version: 6        |
|--------|---------------------------------------|-------------------|
| IT-DLZ | GEWAN – Austanuischer Registerenntrag | Stand: 02.01.2024 |

Geben Sie den Anmeldegrund ein und füllen Sie alle roten Mussfelder.

Die Angaben zur gesetzlichen Unfallversicherung (orange umrandet) sind <u>nicht</u> bei der Neugründung einer Zweigniederlassung oder unselbständigen Zweigstelle zu füllen, deren Hauptniederlassung im Ausland ist.

| Angaben zur gesetzlichen Unfallversicheru<br>Nicht auszufüllen bei Neugründungen vo<br>Inselbständige Zweigstellen, deren Haup<br>Bisheriger Unfallversicherungsträger | ng<br>n Hauptniederlassungen, Neugründungen von Zweigniederlassungen oder<br>tniederlassung sich im Ausland befindet sowie Neugründungen eines Reisegewerbes.) |      |
|----------------------------------------------------------------------------------------------------|----------------------------------------------------------------------------------------------------|------|
| Bisherige Mitgliedsnummer                                                                                                    | Nicht bekannt                                                                                                    |      |
| Beschäftigtenzahl (Ohne Inhaber)                                                                                                    | Verdachtsmomente (Schwarzarbeit / Scheinselbständigkeit)                                                                                                    |      |
| in Vollzeit 4                                                                                                    | Anschrift ist Hoteladresse/Gemeinschaftsquartier                                                                                                    | Info |
| in Teilzeit 7                                                                                                    | Gleiche Angaben für mehrere Personen                                                                                                    | Info |
| 3etriebsart                                                                                                    | Gewerbeausübung in den angegebenen Räumlichkeiten nicht möglich                                                                                                | Info |
|                                                                                                    | Anmeldung durch Vermittler                                                                                                    | Info |
| Handel 🗹 Handwerk                                                                                                    | Keine postalische/telefonische Erreichbarkeit                                                                                                    | Info |
| Industrie Sonstiges                                                                                                    | Unzureichende Kenntnisse der deutschen Sprache                                                                                                    | Info |
|                                                                                                    | Sonstige Anhaltspunkte. Übermittlung möglich                                                                                                    | Info |
| Beteiligung der Offentlichen Hand                                                                                                    | Weitere Angaben zu den Verdachtsmomenten                                                                                                    |      |

Anmerkung: Die Empfangsstelle Zollverwaltung (Finanzkontrolle Schwarzarbeit) bekommt die Anmeldung der ausländischen Kapitalgesellschaft nur, wenn mindestens ein **grün** umrandetes **Verdachtsmoment** von Ihnen markiert worden ist. Diese Verdachtsmomente sehen nur Sie, Ihre Kollegen vom Gewerbeamt, ggf. Ihr Landratsamt und die Empfangsstelle Zollverwaltung (FKS).

Nach dem Speichern werden Sie gefragt, ob Sie die Anmeldung drucken wollen.

| LDBV<br>IT-DLZ | GEWAN – Ausl                                                                                                    | ändischer                                               | Registere                                                 | eintrag                                                                                                    |
|----------------|----------------------------------------------------------------------------------------------------|---------------------------------------------------------|-----------------------------------------------------------|----------------------------------------------------------------------------------------------------|
|                | Anzeigendruck: VG Muster                                                                                                    | verwaltungsgem                                          | neinschaft / M                                            | itgliedsg ×                                                                                                    |
|                | Anzeigendruck                                                                                                    |                                                         |                                                           |                                                                                                    |
|                | Gewerbemeldungs-Nr: M110<br>Betriebsname/Gesellschafter: Wiene                                                                                | 00000215-1<br>er Würstchen GmbH &                       | & Co.KG                                                   |                                                                                                    |
|                | Personennum Vorname                                                                                                    | (Betriebs-)Name                                         | Geburtsdatum                                              | Historiennummer                                                                                                    |
|                |                                                                                                    |                                                         | and the second second second second                       | the state of the state of the s |
|                | M1100000268                                                                                                    | Wiener Würstch                                          |                                                           | 1                                                                                                    |
|                | M1100000268<br>Unterschrift Sachbearbeiter Josef B                                                                                            | Wiener Würstch<br>enutzer                               | ularo                                                     | 1                                                                                                    |
|                | M11000000268<br>Unterschrift Sachbearbeiter Josef B<br>Formular für                                                                           | Wiener Würstch<br>enutzer<br>Weitere Form               | ulare                                                     |                                                                                                    |
|                | M11000000268<br>Unterschrift Sachbearbeiter Josef B<br>Formular für<br>Gewerbemeldungsbehörde<br>Gewerbetreibender                            | Wiener Würstch<br>enutzer<br>Weitere Form<br>Unterricht | ulare<br>tung und/oder Hint                               | 1<br>weise 1                                                                                                    |
|                | M1100000269<br>Unterschrift Sachbearbeiter Josef B<br>Formular für<br>Sewerbemeldungsbehörde<br>Gewerbetreibender<br>Über Postkorb<br>Kommune | Wiener Würstch                                          | ulare<br>tung und/oder Him<br>1 1 ‡<br>on nach Art. 13 DS | 1<br>weise 1 ÷                                                                                                    |

C Alle Selektieren

Alles Nein

Drucken

Alles Ja

Version: 6 Stand: 02.01.2024

Wählen Sie die gewünschten Druckformulare aus und klicken auf Drucken bzw. Vorschau.

Interne Verteiler

Kässe 3. Bürgermeister künftigen Meldebezirk wg. Abmeldung/Verlegung... früheren Meldebezirk wg. Wiedereröffnung/Verle...

Abbrechen

Hilfe

Vorschau

Kasse

| LDBV   | CEWAN Augländigahan Dagigtanaintnag   | Version: 6        |
|--------|---------------------------------------|-------------------|
| IT-DLZ | GEWAN – Austanuischer Registerenntrag | Stand: 02.01.2024 |

Der Druck sollte etwa wie folgt aussehen. Die **rot** umrandeten Informationen sollten Sie auf Vollständigkeit und Richtigkeit prüfen.

Bitte beachten Sie, dass es sich bei ausländischen Registereinträgen **nicht** um deutsche Rechtsformen handelt, auch wenn im Eintragungsname eine deutsche Rechtsform zu stecken scheint (im nachfolgenden Beispiel Wiener Würstchen *GmbH & Co.KG* und der phG Wiener Würstchen *GmbH*).

| Name der entgegennehmenden Stelle                                                                                                    | Gemeindekennzahl der Gemeinde des Sitzes der Betriebsstätte                                                                                                    | GewA 1                                                                                              |
|----------------------------------------------------------------------------------------------------|----------------------------------------------------------------------------------------------------|----------------------------------------------------------------------------------------------------|
| Gemeinde Mitgliedsgemeinde 01                                                                                                    | 09194101                                                                                                    | M11000000217_1                                                                                      |
| Gewerbe-Anmeldung<br>nach § 14 oder § 55c der Gewerbeordnung                                                                                         | Bitte die nachfolgenden Felder vollständig und gut lesbar ausfüller<br>Kästchen ankreuzen                                                                                                    | n sowie die zutreffenden                                                                            |
| Angaben zum Betriebsinhaber                                                                                                    | Bei Personengesellschaften (z. B. OHG) ist für jeden geschäftsfühn<br>eigener Vordruck auszufüllen. Bei juristischen Personen sind in der<br>und 31 die Angaben zum gesetzlichen Vertreter einzutragen (bei i<br>diese Angaben verzichtet). Bei weiteren gesetzlichen Vertretern si<br>Beiblättern zu machen. | enden Gesellschafter eir<br>n Feldern 4 bis 11, 30<br>nländischer AG wird auf<br>nd die Angaben auf |
| I Im Handels-, Genossenschafts- oder Vereinsregis<br>Stiftungsverzeichnis eingetragener Name mit Re<br>(bei GbR: Angabe der weiteren Gesellschafter) | ter, ggf. im<br>chtsform 2 Ort und Nummer des Eintrages im Handels-, G<br>Vereinsregister, ggf. Nummer im Stiftungsverz<br>phG Eintrag im Ausland Wien 234567<br>Eintrag im Ausland Wien 123456                                                                                                    | enossenschafts- oder<br>eichnis                                                                     |
| phG Wiener Würstchen GmbH<br>Wiener Würstchen GmbH & Co.KG                                                                                           |                                                                                                    | -                                                                                                   |
| 3 Name des Geschäfts, wenn er vom eingetragene                                                                                                    | n Namen in Feld 1 abweicht (Geschäftsbezeichnung; z. B. Gaststätte zum grünen B                                                                                                    | aum, Friseur Haargenau)                                                                             |

| Angaben zum Betrieb                                                                                                    |                                                                             |                          |                 |
|----------------------------------------------------------------------------------------------------|-----------------------------------------------------------------------------|--------------------------|-----------------|
| 12 Zahl der geschäftsführenden Gesellschafter (nur bei Perso<br>Zahl der gesetzlichen Vertreter (nur bei juristischen Personen)                              | onengesellschaften)                                                         | 1                        |                 |
| 13 Liegt eine Beteiligung der öffentlichen Hand vor?                                                                                                    | ja                                                                          | nein                     | nicht bekannt X |
| 14 Vertretungsberechtigte Person/Betriebsleiter nur bei inlär<br>Name, Vornamen Oberboss, Hans                                                               | ndischen Aktiengesellschaften, Zweigniederlassung                           | en und unselbständigen Z | Żweigstellen)   |
| Anschriften (Straße, Hausnummer, Postleitzahl, Ort)                                                                                                    |                                                                             |                          |                 |
| 15 Betriebsstätte                                                                                                    | (Mobil-)Telefonnummer                                                       |                          |                 |
| Bachackerweg 1<br>85551 Mitgliedsgemeinde 01                                                                                                    | Telefaxnummer<br>E-Mail-Adresse<br>Internetadresse                          |                          |                 |
| 16 Hauptniederlassung (falls die Betriebsstätte lediglich<br>Zweigniederlassung oder unselbständige Zweigstelle ist)<br>am Prater 1<br>1234 Wien, Österreich | (Mobil-)Telefonnummer<br>Telefaxnummer<br>E-Mail-Adresse<br>Internetadresse |                          |                 |
| 17 Frühere Betriebsstätte                                                                                                    | (Mobil-)Telefonnummer<br>Telefaxnummer<br>E-Mail-Adresse<br>Internetadresse |                          |                 |

### 2 Anmeldung einer ausländischen Kapitalgesellschaft

|                            |                     |                          | EEE                   |                      |
|----------------------------|---------------------|--------------------------|-----------------------|----------------------|
|                            | A NI 🖊              |                          | RATHA                 |                      |
|                            | Gewerberne          | ldungen                  |                       | a Queensamt          |
| ewerbemeldung              | Korrektur           | Postfach                 | Auskunft              | Erfassen Person      |
| <u>A</u> nmeldung Betrieb  | <u>M</u> eldung     | Rückläufer (11)          | Betr <u>i</u> eb      | Nat. <u>P</u> erso   |
| Anmel <u>d</u> ung Person  | <u>N</u> at. Person | Wirtschaftskammern       | Nat. Person           | Ju <u>r</u> . Persor |
| Ummeldung                  | Jur. Person         | Bürger- <u>O</u> nline   | Jur. Per <u>s</u> on  |                      |
| A <u>b</u> meldung Betrieb |                     | <u>V</u> orläufige (2)   | Druc <u>k</u> Meldung |                      |
| Abmeldung Person           |                     | Auskun <u>f</u> t-Online |                       |                      |
| Beri <u>c</u> htigung      |                     | Unterrichtung            |                       |                      |
|                            |                     | L                        |                       |                      |
|                            |                     |                          |                       |                      |

Klicken Sie im Gewerbemeldungs-Bildschirm auf Anmeldung Betrieb.

Arbeiten Sie in einer Verwaltungsgemeinschaft, müssen Sie zunächst die orange umrandete Mitgliedsgemeinde auswählen.

| Gewerbeanmeldung: VG Musterverwaltungsgem                                                    | ieinschaft / A | lle Gemeinden      |           |           |        |
|----------------------------------------------------------------------------------------------|----------------|--------------------|-----------|-----------|--------|
| runddaten Tätigkeiten Personen Adresse Sonstiges                                             |                |                    |           |           |        |
| Semeindeauswahl<br>Mitnliedsnemeinde 01(AGS:00194101 PL7:00003)                              |                |                    |           |           | ✓ Info |
| Mitgliedsmarkt 02(AGS:09194102 PLZ:00004)<br>Mitgliedsstadt 03(AGS:09194103 PLZ:85551-85559) |                |                    |           |           |        |
| Betriebsbeginn Anzeigedatum                                                                  |                |                    |           |           |        |
| Rechtsform und Name                                                                          |                |                    |           |           |        |
| Rechtsform                                                                                   |                |                    |           |           |        |
| Betriebsname                                                                                 |                |                    |           |           |        |
| Geschäftsbezeichnung                                                                         |                |                    |           |           |        |
| Eintragungsdaten                                                                             |                |                    |           |           |        |
| Art der Eintragung                                                                           |                |                    |           |           |        |
| Ort der Eintragung                                                                           |                |                    |           |           | ~      |
| Land der Eintragung                                                                          |                |                    |           |           | ~      |
| Eintragungsdatum Eintragungs                                                                 | nummer         |                    |           |           |        |
| Die Meldung wird erstellt für                                                                |                | Bemerkung          |           |           |        |
| Selbständigkeitsgrad                                                                         |                |                    |           |           |        |
| Hauptniedenassung                                                                            |                |                    |           |           |        |
| Automatenaufstellungsgewerbe                                                                 |                |                    |           |           |        |
| Reisegewerbe                                                                                 |                |                    |           |           |        |
|                                                                                              |                |                    |           |           |        |
| Must serve to UNARC                                                                          | Managhay       | Zuizzhan Oraizt    | Onvisher  | Abbreken  | 11:16  |
| Mustersuche HVVK                                                                             | vorschau       | Zwischen-Speichern | Speicnern | Abbrechen | Hille  |

| LDBV   | CEWAN Augländigahan Dagigtanaintnag   | Version: 6        |
|--------|---------------------------------------|-------------------|
| IT-DLZ | GEWAN – Austanuischer Registerenntrag | Stand: 02.01.2024 |

Tragen Sie den Betriebsbeginn und das Anzeigedatum ein.

Wählen Sie als **Rechtsform** *Sonstige nicht aufgeführte ausländische Rechtsform – Juristische Person* (abhängig vom Land des Registereintrages entweder EU-Recht oder Nicht EU-Recht).

|                                                                                            | se ponsuges                                                                                |      |
|--------------------------------------------------------------------------------------------|--------------------------------------------------------------------------------------------|------|
| emeindeauswahl                                                                             |                                                                                            |      |
| Mitgliedsgemeinde 01(AGS:09194101 PLZ                                                      | :00003) ~                                                                                  | Info |
| Datumsangaben                                                                              |                                                                                            |      |
| Betriebsbeginn 11.10.2022                                                                  |                                                                                            |      |
| Anzeigedatum 11 10 2022                                                                    |                                                                                            |      |
| 11.10.2022                                                                                 |                                                                                            |      |
| Rechtsform und Name                                                                        |                                                                                            |      |
| Rechtsform                                                                                 |                                                                                            | ~    |
| Betriebsname Rechtsfähige Stiftu                                                           | ng                                                                                         | ~    |
| Sonstige nicht aufg                                                                        | jeführte ausl. Rechtsform (EU-Recht) - Einzelunternehmen                                   |      |
| Sonstige nicht aufg                                                                        | geführte ausl. Rechtsform (EU-Recht) - Juristische Person                                  |      |
| Sonstige nicht aufg                                                                        | jeführte ausl. Rechtsform (EU-Recht) - Personengesellschaft                                |      |
| Sonstige nicht aufg                                                                        | jeführte ausl. Rechtsform (Nicht EU-Recht) - Einzelunternehmen                             |      |
| Art der Eintragung Sonstige nicht aufg                                                     | jeführte ausl. Rechtsform (Nicht EU-Recht) - Juristische Person                            |      |
| Ort der Eintragung                                                                         | jerunπe ausi. Rechtsform (Nicht EU-Recht) - Personengesellschaπ                            |      |
| Sonstige nicht aufg                                                                        | jelunne Beutebe gewerblicher An von Korperschalten des olientlichen Rechts                 |      |
| Sonstige nicht aufo                                                                        | jeluinte deutsche Personengesenschalt<br>naführte deutsche Rechtsform - Juristische Person | ~    |
| Eintragungsdatum                                                                           | gangonanimer                                                                               |      |
| Die Meldung wird erstellt für                                                              | Bemerkung                                                                                  |      |
|                                                                                            |                                                                                            |      |
| Selbständigkeitsgrad                                                                       |                                                                                            |      |
| Selbständigkeitsgrad<br>Hauptniederlassung                                                 | ~                                                                                          |      |
| Selbständigkeitsgrad<br>Hauptniederlassung<br>Automatenaufstellungsgewerbe                 |                                                                                            |      |
| Selbständigkeitsgrad<br>Hauptniederlassung<br>Automatenaufstellungsgewerbe<br>Reisegewerbe |                                                                                            |      |

| LDBV   | CEWAN Augländigehen Degistensintneg    | Version: 6        |
|--------|----------------------------------------|-------------------|
| IT-DLZ | GE WAN – Austanuischer Registerenntrag | Stand: 02.01.2024 |

Da es sich um eine ausländische Kapitalgesellschaft handelt, sind die Felder Betriebsname und Eintragungsdaten gesperrt (wie bei inländischen Kapitalgesellschaften erfassen Sie diese Daten über die juristische Person).

| Gewerbeanme       | ldung: V          | 3 <mark>Mus</mark> t | erverwa   | ltungsge  | meinschaft   | / Mit | gliedsgemeinde 01                                |                            | × |
|-------------------|-------------------|----------------------|-----------|-----------|--------------|-------|--------------------------------------------------|----------------------------|---|
| Grunddaten Tätigk | eiten Per         | sonen                | Adresse   | Sonstiges |              |       |                                                  |                            |   |
| Gemeindeauswahl-  |                   |                      |           |           |              |       |                                                  |                            |   |
| Mitgliedsgemeinde | 01(AGS:0          | 9194101              | PLZ:0000  | 3)        |              |       |                                                  | ∼ Infe                     | 0 |
| Datumsangabe      | n ——              |                      |           |           |              |       |                                                  |                            |   |
| Betriebsbeginr    | 02.01.20          | 24                   |           |           |              |       |                                                  |                            |   |
| Anzeigedatum      | 02.01.20          | 24                   |           |           |              |       |                                                  |                            |   |
| Rechtsform und    | Name              |                      |           |           |              |       |                                                  |                            |   |
| Rec               | htsform           | Sonsti               | ige nicht | aufgefül  | nrte ausl. R | echts | orm (EU-Recht) - Juristische Person              |                            | ~ |
| Betrie            | bsname            |                      |           |           |              |       |                                                  |                            |   |
| Geschäftsbeze     | ichnung           |                      |           |           |              |       |                                                  |                            |   |
| Eintragungsdat    | en                |                      |           |           |              |       |                                                  |                            |   |
| Art der Eintra    | gung              |                      |           |           |              |       |                                                  |                            |   |
| Ort der Eintra    | gung              |                      |           |           |              |       |                                                  | ~                          |   |
| Land der Eintra   | igung             |                      |           |           |              |       |                                                  | ~                          |   |
| Eintragungso      | atum              |                      | E         | intragunç | gsnummer     |       |                                                  |                            |   |
| Die Meldung wi    | rd erstell        | für —                |           |           |              |       | Bemerkung                                        |                            |   |
| Selbständigke     | itsgrad -         |                      |           |           |              |       | Die Hauptniederlassung der ausländischen Kapital | lgesellschaft ist in einem |   |
|                   |                   |                      |           |           | ~            |       |                                                  |                            |   |
| Hauptniederla     | ssung             | _                    |           |           |              |       |                                                  |                            |   |
| unselbständig     | ssung<br>e Zweias | telle                |           |           |              |       |                                                  |                            |   |
|                   |                   |                      |           |           |              |       |                                                  |                            |   |
|                   |                   |                      |           |           |              |       |                                                  |                            |   |
| Mu                | stersuch          |                      | HWK       |           | Vorschau     |       | Zwischen-Speichern Speichern                     | Abbrechen Hilfe            |   |
| <u>m</u> u        | otorouoni         |                      | 110/12    |           | i or schar   |       |                                                  |                            | _ |

Als Selbständigkeitsgrad wählen Sie entweder Zweigniederlassung oder unselbständige Zweigstelle.

Bei Bedarf tragen Sie noch eine betriebsbezogene Bemerkung ein (die sehen nur Sie, Ihre Kollegen vom Gewerbeamt und ggf. auch die von Ihrem zuständigen LRA).

Klicken Sie auf den Reiter Tätigkeiten.

| LDBV   | CEWAN Augländigeher Degistereintreg   | Version: 6        |
|--------|---------------------------------------|-------------------|
| IT-DLZ | GEWAN – Austanuischer Registerenntrag | Stand: 02.01.2024 |

Geben Sie eine oder mehrere Tätigkeiten ein. Eine genaue Beschreibung hierzu finden Sie im Benutzerhandbuch (Kapitel 3.3).

| mittlung d<br>ginaltext | ies Wirtschaf | itszweigschlüs | isels      | Jisuges                      |                         | Suchart       |
|-------------------------|---------------|----------------|------------|------------------------------|-------------------------|---------------|
|                         |               |                |            |                              | ~                       | Standardsucne |
| Suchtext                |               |                |            |                              | \$                      | Mustersuche   |
| ätigkeit                |               |                |            |                              |                         |               |
| Schlüssel               |               | Beginn         | 21.07.2020 | )                            |                         |               |
|                         |               |                |            |                              |                         |               |
| Grupper                 | n Schi        | lüsselsuche    | Übernehme  | en OT Struktur               |                         |               |
| (Bsp. § 34              | 4c) Ne        | ue Suche       | Übernehme  | an ST Info                   |                         |               |
| is deübte T             | "ätigkeit(en) |                |            |                              |                         |               |
| Schworn                 | Schlüccol     | Poginn         | Endo       | Pessbraibung dar Tätigkait   | Peechroihung vorläufige | r Schlüssel   |
| Schweip                 | 46 36 0       | 21 07 2020     | Eliue      | Verkauf von Gummihärchen     | Beschreibung vonaunge   | r Schlusser   |
|                         | 10.82.0       | 21.07.2020     |            | Herstellung von Gummibärchen |                         |               |
|                         |               |                |            |                              |                         |               |
|                         |               | Erläuteru      | na 7       | Text WZ Korrektur Löschen    | Info                    |               |

Sobald Sie alle Tätigkeiten eingegeben haben, klicken Sie auf den Reiter Personen.

| LDBV   | CEWAN Augländigshan Degigteneintreg   | Version: 6        |
|--------|---------------------------------------|-------------------|
| IT-DLZ | GEWAN – Austanuischer Registerenntrag | Stand: 02.01.2024 |

Eine ausländische Kapitalgesellschaft benötigt zwingend eine ausländische juristische Person. Als **Rechtsform** wählen Sie *Sonstige nicht aufgeführte ausländische Rechtsform – Juristische Person* (abhängig vom Land des Registereintrages entweder EU-Recht oder Nicht EU-Recht).

Klicken Sie auf *Hinzufügen JP*, um die juristische Person hinzuzufügen.

| Art       Name       Eintrittsdatum       Austrittsdatum       Nebenerw.       Straße       Hinzufügen (N         Hinzufügen (J)       Bearbeiten       Austragen         Austragen       Austragen       Austragen         Austragen       Austragen       Austragen         Austragen       Vorname       Sizchen NP         Suchen JP       Suchen JP       Suchen JP                                                                                                    | iste del octierbe | treibenden -  |           |                |                |           |                   |                         |
|----------------------------------------------------------------------------------------------------|-------------------|---------------|-----------|----------------|----------------|-----------|-------------------|-------------------------|
| <                                                                                                    | Art Name          |               |           | Eintrittsdatum | Austrittsdatum | Nebenerw. | Straße            | Hi <u>n</u> zufügen (NP |
| < <p>Austragen Austragen Austragen Austragen Austragen Vertretungsberechtigte Person / Betriebsleiter Vertretungsberechtigte Person / Betriebsleiter Vorname Vorname Evezeichnung Suchen NP Suchen JP</p>                                                                                                    |                   |               |           |                |                |           |                   | Hinzufügen (JP)         |
| < Austragen Austragen Austragen nzah: 0 retretungsberechtigte Person / Betriebsleiter lame Vorname rüherer Inhaber oder Firmenname ezeichnung Suchen NP Suchen JP                                                                                                    |                   |               |           |                |                |           |                   | Bearbeiten              |
| < <p>c &gt; nzahl: 0 retrretungsberechtigte Person / Betriebsleiter ame Vorname rüherer Inhaber oder Firmenname ezeichnung Suchen NP Suchen JP</p>                                                                                                    |                   |               |           |                |                |           |                   | Austragen               |
| x and the second second sec |                   |               |           |                |                |           |                   |                         |
| c > >                                                                                                    |                   |               |           |                |                |           |                   |                         |
| < <p>c &gt; nzahl: 0 ertretungsberechtigte Person / Betriebsleiter ame Vorname rüherer Inhaber oder Firmenname ezeichnung [ Suchen NP Suchen JP</p>                                                                                                    |                   |               |           |                |                |           |                   |                         |
| nzahl: 0 ertretungsberechtigte Person / Betriebsleiter ame Vorname üherer Inhaber oder Firmenname ezeichnung [                                                                                                    | <                 |               |           |                |                |           |                   | >                       |
| ertretungsberechtigte Person / Betriebsleiter lame Vorname rüherer Inhaber oder Firmenname ezeichnung Suchen NP Suchen JP                                                                                                    | nzahl: 0          |               |           |                |                |           |                   |                         |
| rüherer Inhaber oder Firmenname<br>sezeichnung Suchen NP Suchen JP                                                                                                    | ertretungsberec   | htigte Person | Betriebsl | eiter          |                |           |                   |                         |
| rüherer Inhaber oder Firmenname                                                                                                    | lame              |               |           |                | vomame         |           |                   |                         |
| ezerchnung Suchen NP Suchen JP                                                                                                    | rüherer Inhaber o | der Firmenna  | me        |                |                |           |                   |                         |
| Suchen NP Suchen JP                                                                                                    | ezeichnung        |               |           |                |                |           | 2                 | a de segui              |
|                                                                                                    |                   |               |           |                |                |           | S <u>u</u> chen N | P Suchen JP             |
|                                                                                                    |                   |               |           |                |                |           |                   |                         |
|                                                                                                    |                   |               |           |                |                |           |                   |                         |
|                                                                                                    |                   |               |           |                |                |           |                   |                         |
|                                                                                                    |                   |               |           |                |                |           |                   |                         |

| LDBV   |  |
|--------|--|
| IT-DLZ |  |

Wenn die jur. Person bereits vorhanden ist, klicken Sie unten links auf *Suche Person* (orange umrandet). Ansonsten füllen Sie die Felder.

Die Rechtsform der juristischen Person ist mit der von Ihnen bei den Grunddaten angegebenen Rechtsform vorbelegt.

Bitte beachten Sie, dass es sich bei ausländischen Registereinträgen **nicht** um deutsche Rechtsformen handelt, auch wenn im Eintragungsname eine deutsche Rechtsform zu stecken scheint (im nachfolgenden Beispiel Wiener Würstchen *GmbH*).

|                                                                                                    | geschschart. Vo Musterver                    | rwaitungsgemeinsch   | aft / Mitgliedsg                 | jemeinde 01                                         | ,                                                             |
|----------------------------------------------------------------------------------------------------|----------------------------------------------|----------------------|----------------------------------|-----------------------------------------------------|---------------------------------------------------------------|
| Eintragungsdaten                                                                                                    |                                              |                      |                                  |                                                     |                                                               |
| Rechtsform Sonstige                                                                                                    | e nicht aufgeführte ausl. Re                 | echtsform (EU-Recht) | - Juristische P                  | erson                                               | ~                                                             |
| Eintragungsname Wiener Wi                                                                                                    | ürstchen GmbH                                |                      |                                  |                                                     |                                                               |
| Art der Eintragung Eintrag in                                                                                                    | m Ausland                                    |                      |                                  |                                                     | ×                                                             |
| Ort der Eintragung Wien                                                                                                    | <sup>*</sup>                                 |                      |                                  |                                                     | ×                                                             |
| Land der Eintragung Österreic                                                                                                    | h                                            |                      |                                  |                                                     | ~                                                             |
| Eintragungsdatum 02.01.2024                                                                                                    | Eintragungsnummer                            | 234567               |                                  |                                                     |                                                               |
| Adresse der Hauptniederlassun                                                                                                    | g der juristischen Person (                  | Gesellschaft)        |                                  |                                                     |                                                               |
| Straße Am Prater                                                                                                    |                                              | ~ Q                  | Telefon                          | +43 1 123456-7890                                   |                                                               |
| Hausnr. 1 -                                                                                                    | Suche                                        | e PLZ                |                                  | +[Landeskennzahl] [Vorw<br>Beispiel: +49 89 1234567 | ahij [Rufnr.]-[Durchwah<br>8-49                               |
| Zusatz                                                                                                    |                                              |                      | Telefax                          |                                                     |                                                               |
| Ortsteil                                                                                                    |                                              | ~                    |                                  | +[Landeskennzahl] [Vorw<br>Beispiel: +49 89 1234567 | ahl] [Rufnr.]-[Durchwahl<br>8-49                              |
| PLZ / Ort 1234                                                                                                    | Wien                                         | $\sim$               | Email                            |                                                     |                                                               |
| Land Österreich                                                                                                    |                                              | ~                    | Homenade                         |                                                     |                                                               |
|                                                                                                    |                                              |                      | nomepage                         |                                                     |                                                               |
| unbekannt verzogen                                                                                                    |                                              | Post                 | fach-PLZ / Nr.                   |                                                     |                                                               |
| unbekannt verzogen                                                                                                    |                                              | Post                 | fach-PLZ / Nr.<br>Postfach-Land  |                                                     |                                                               |
| unbekannt verzogen                                                                                                    |                                              | Post                 | fach-PLZ / Nr.<br>Postfach-Land  |                                                     |                                                               |
| _ unbekannt verzogen                                                                                                    |                                              | Post                 | fach-PLZ / Nr.<br>Postfach-Land  |                                                     | ~                                                             |
| unbekannt verzogen<br>esetzliche VertreterArt_Name                                                                                 | •<br>Eintrittsdatum                          | Post                 | fach-PLZ / Nr.<br>Postfach-Land  | PIZ                                                 | Hinzufügen (NP)                                               |
| gubekannt verzogen<br>esetzliche Vertreter<br>Art Name                                                                             | •<br>Eintrittsdatum                          | Post                 | fach-PLZ / Nr.<br>Postfach-Land  | PLZ                                                 | Hinzufügen (NP)<br>Hinzufügen (LP)                            |
| gubekannt verzogen esetzliche Vertreter Art Name                                                                                   | •<br>Eintrittsdatum                          | Post                 | fach-PLZ / Nr.<br>Postfach-Land  | PLZ                                                 | Hinzufügen (NP)<br>Hinzufügen (JP)<br>Bearbeiten              |
| unbekannt verzogen<br>esetzliche Vertreter<br>Art Name                                                                             | •<br>Eintrittsdatum                          | Austrittsdatum       | fach-PLZ / Nr.<br>Postfach-Land  | PLZ<br>>                                            | Hinzufügen (NP)<br>Hinzufügen (JP)<br>Bearbeiten<br>Austragen |
| gunbekannt verzogen                                                                                                    | •<br>Eintrittsdatum<br>Zahl der gesetzlicher | Austrittsdatum       | fach-PLZ / Nr.<br>Postfach-Land  | PLZ<br>>                                            | Hinzufügen (NP)<br>Hinzufügen (JP)<br>Bearbeiten<br>Austragen |
| unbekannt verzogen<br>esetzliche Vertreter<br>Art Name<br><<br>ewerbeausübung ist untersagt                                        | Eintrittsdatum Zahl der gesetzlicher         | Austrittsdatum       | fach-PLZ / Nr.<br>Postfach-Land  | PLZ                                                 | Hinzufügen (NP)<br>Hinzufügen (JP)<br>Bearbeiten<br>Austragen |
| unbekannt verzogen  esetzliche Vertreter  Art Name   ewerbeausübung ist untersagt  für folgende Tätigkeit                          | Eintrittsdatum     Zahl der gesetzlicher     | Austrittsdatum       | fach-PLZ / Nr.<br>Postfach-L and | PIZ<br>>                                            | Hinzufügen (NP)<br>Hinzufügen (JP)<br>Bearbeiten<br>Austragen |
| ynbekannt verzogen<br>gesetzliche Vertreter<br>Art Name<br>sewerbeausübung ist untersagt<br>für folgende Tätigkeit<br>Suche Person | Eintrittsdatum<br>Zahl der gesetzlicher<br>□ | Austrittsdatum       | fach-PLZ / Nr.<br>Postfach-Land  | PLZ<br>>                                            | Hinzufügen (NP)<br>Hinzufügen (JP)<br>Bearbeiten<br>Austragen |

Wenn Sie *Eintrag im Ausland* als Art der Eintragung wählen, können Sie den Ort der Eintragung beliebig füllen.

Normalerweise fügen Sie durch Klick auf *Hinzufügen (NP)* eine oder mehrere natürliche Personen als gesetzliche Vertreter hinzu.

Anmerkung In seltenen Ausnahmefällen können Sie durch Klick auf *Hinzufügen (JP)* eine oder mehrere juristische Personen als gesetzliche Vertreter hinzufügen.

| LDBV<br>IT-DLZ | GEV |
|----------------|-----|
|                |     |

#### **GEWAN – Ausländischer Registereintrag**

| Allgemein | e Daten der P | erson            |                                         |                          |              |                                    |                                                   |    |
|-----------|---------------|------------------|-----------------------------------------|--------------------------|--------------|------------------------------------|---------------------------------------------------|----|
|           | Geschlecht    | ) <u>m</u> ännli | ch 🔿 <u>w</u> eiblich 🔿 d <u>i</u> vers | s 🔵 oh <u>n</u> e Angabe |              | Doktorgrad                         |                                                   |    |
| F         | amilienname   | Beispiel         |                                         | Nicht Vorhanden          | N            | amenszusatz                        |                                                   |    |
|           | Vorname       | Hans             |                                         | Nicht Vorhanden          |              | Nachtitel                          |                                                   | ~  |
| (         | Geburtsname   |                  |                                         | Nicht Vorhanden          |              | Künstlername                       |                                                   |    |
| 0         | eburtsdatum   | 08.08.1988       |                                         |                          |              | Anrede                             | Herm                                              | ~  |
|           | Geburtsort    | München          |                                         |                          |              | Untersagung                        |                                                   |    |
|           | Geburtsland   | Deutschland      | 1                                       | Deutschland              | für folge    | nde Tätigkeit                      |                                                   |    |
| Staatsa   | angehörigkeit | deutsch          |                                         | Ändern                   |              |                                    |                                                   |    |
| Adresse   | Rathausplatz  | ,                |                                         | Q                        | Telefon      |                                    |                                                   |    |
| Hausnr.   | 1             | ] - [            | Suche F                                 | PLZ                      |              | +[Landeskennza<br>Beispiel: +49 89 | ahl] [Vorwahl] [Rufnr.]-[Durchwahl<br>12345678-49 | ŋ  |
| Zusatz    |               |                  |                                         |                          | Telefax      |                                    |                                                   |    |
| Ortsteil  |               |                  |                                         | ~                        |              | +[Landeskennza<br>Beispiel: +49 89 | ahij [Vorwahij [Rufnr.]-[Durchwahi<br>12345678-49 | IJ |
| PLZ / Ort | 85551         | QN               | litgliedsgemeinde 01                    | <u>~</u>                 | Email        |                                    |                                                   |    |
| Land      | Deutschland   |                  |                                         | ~                        | Homepage     |                                    |                                                   |    |
|           | nnt verzogen  |                  |                                         | Postfa                   | ch-PLZ / Nr. |                                    |                                                   |    |
|           |               |                  |                                         | Po                       | stfach-Land  |                                    |                                                   |    |
|           |               |                  |                                         | Mannada                  | 11           | Edaubaia                           | Handworkskarte                                    |    |
|           | Suche Pe      | erson            | Aufenthaltstitel                        | vermerk                  |              |                                    | Tidhuwerkskalte                                   |    |

Sie können entweder eine neue natürliche Person eingeben (sobald Sie die 3 **orange** umrandeten Felder *Familienname*, *Vorname* und *Geburtsdatum* ausgefüllt haben, prüft GEWAN, ob es eine Person mit diesen Daten in Ihrer Gemeinde gibt) oder eine bereits vorhandene Person suchen (durch Klick auf *Suche Person* links unten).

Bei Bedarf können Sie noch die **grün** umrandeten *Aufenthaltstitel*, *Vermerk*e und *Erlaubnis*se für die Person eingeben (eine erforderliche *Handwerkskarte* ist beim Betrieb einzugeben).

Durch Klick auf *OK* gelangen Sie in den Bildschirm der juristischen Person zurück. Sie sollten jetzt die gerade eingegebene/gesuchte Person in der Tabelle gesetzliche Vertreter sehen.

| . Indadala Suaton                                                                                         |                                        |                                                                |                                                |                                                                                   |                              |                              |                                                    |                                    |
|----------------------------------------------------------------------------------------------------|----------------------------------------|----------------------------------------------------------------|------------------------------------------------|-----------------------------------------------------------------------------------|------------------------------|------------------------------|----------------------------------------------------|------------------------------------|
| Rechtsform                                                                                                | Sonstige nicht                         | aufaeführte aust. R                                            | echtsform (ELL Recht)                          | luristische F                                                                     | Person                       |                              |                                                    |                                    |
| Fintragungsname                                                                                           | Wiener Würstcher                       |                                                                | echisionn (E0-Rechi)                           | - Junsusche r                                                                     | erson                        |                              |                                                    |                                    |
| Emagungshame                                                                                              | Wiener Warstener                       | - GHIDH                                                        |                                                |                                                                                   |                              |                              |                                                    |                                    |
| Art der Eintragung                                                                                        | Eintrag im Ausla                       | and                                                            |                                                |                                                                                   |                              |                              |                                                    |                                    |
| Ort der Eintragung                                                                                        | Wien                                   |                                                                |                                                |                                                                                   |                              |                              |                                                    | ×                                  |
| and der Eintragung                                                                                        | Österreich                             |                                                                |                                                |                                                                                   |                              |                              |                                                    | ×                                  |
| Eintragungsdatum                                                                                          | 02.01.2024                             | Eintragungsnumme                                               | er 234567                                      |                                                                                   |                              |                              |                                                    |                                    |
| Adresse der Hauptnie                                                                                      | ederlassung der ju                     | uristischen Person                                             | (Gesellschaft)                                 |                                                                                   |                              |                              |                                                    |                                    |
| Straße Am Prater                                                                                          |                                        |                                                                | ~ Q                                            | Telefon                                                                           | +43 1 12345                  | 6-7890                       | 10.00 ( 1.00                                       |                                    |
| Hausnr. 1                                                                                                 | ·                                      | Suc                                                            | he PLZ                                         |                                                                                   | +[Landesken<br>Beispiel: +49 | 89 1234567                   | anij (Ruthr.j-[L<br>3-49                           | urchwat                            |
| Zusatz                                                                                                    |                                        |                                                                |                                                | Telefax                                                                           |                              |                              |                                                    |                                    |
| Ortsteil                                                                                                  |                                        |                                                                | ~                                              |                                                                                   | +[Landesken<br>Beispiel: +49 | nzahl] [Vorwa<br>89 12345671 | ahl] [Rufnr.]-[D<br>3-49                           | urchwał                            |
| PLZ / Ort 1234                                                                                            | R Wien                                 |                                                                | ~                                              | Email                                                                             |                              |                              |                                                    |                                    |
| Land Österreich                                                                                           | 1                                      |                                                                | ×                                              | Homepage                                                                          |                              |                              |                                                    |                                    |
| unbekannt verzogen                                                                                        |                                        |                                                                |                                                |                                                                                   |                              |                              |                                                    |                                    |
|                                                                                                    |                                        |                                                                | Post                                           | fach-PLZ / Nr.                                                                    |                              |                              |                                                    |                                    |
|                                                                                                    |                                        |                                                                | Post<br>F                                      | fach-PLZ / Nr.<br>Postfach-Land                                                   |                              |                              |                                                    |                                    |
|                                                                                                    |                                        |                                                                | Post<br>F                                      | fach-PLZ / Nr.<br>Postfach-Land                                                   |                              |                              |                                                    |                                    |
| esetzliche Vertreter                                                                                      |                                        |                                                                | Post<br>F                                      | fach-PLZ / Nr.<br>Postfach-Land                                                   |                              |                              |                                                    | ~                                  |
| esetzliche Vertreter                                                                                      |                                        | Eintrittsdatum                                                 | Post<br>F<br>Austrittsdatum                    | fach-PLZ / Nr.<br>Postfach-Land<br>Straße                                         |                              | PLZ                          | Hi <u>n</u> zufüge                                 | en (NP)                            |
| esetzliche Vertreter<br>Art Name<br>IP Beispiel, Hans                                                     |                                        | Eintrittsdatum<br>02.01.2024                                   | Post<br>F<br>Austrittsdatum                    | fach-PLZ / Nr.<br>Postfach-Land<br>Straße<br>Rathausplatz                         |                              | PLZ<br>8555                  | Hi <u>n</u> zufüge                                 | en (NP)                            |
| esetzliche Vertreter<br>Art Name<br>NIP Beispiel, Hans                                                    |                                        | Eintrittsdatum<br>02.01.2024                                   | Post                                           | fach-PLZ / Nr.<br>Postfach-Land<br>Straße<br>Rathausplatz                         |                              | PLZ<br>8555                  | Hi <u>n</u> zufüge<br>Hinzufüge                    | en (NP)                            |
| esetzliche Vertreter<br>Art Name<br>NP Beispiel, Hans                                                     |                                        | Eintrittsdatum<br>02.01.2024                                   | Post                                           | fach-PLZ / Nr.<br>Postfach-Land<br>Straße<br>Rathausplatz                         |                              | PLZ<br>8555                  | Hi <u>n</u> zufüge<br>Hinzufüge<br>Bea <u>r</u> be | en (NP)<br>en (JP)<br>eiten        |
| esetzliche Vertreter<br>Art Name<br>NP Beispiel, Hans                                                     |                                        | Eintrittsdatum<br>02.01.2024                                   | Post                                           | fach-PLZ / Nr.<br>Postfach-Land<br>Straße<br>Rathausplatz                         |                              | PLZ<br>8555                  | Hinzufüge<br>Hinzufüge<br>Bearbo<br>Austra         | en (NP)<br>en (JP)<br>eiten<br>gen |
| esetzliche Vertreter<br>Art Name<br>NP Beispiel, Hons                                                     | Z                                      | Eintrittsdatum<br>02.01.2024<br>ahl der gesetzliche            | Post                                           | fach-PLZ / Nr.<br>Postfach-Land<br>Straße<br>Rathausplatz                         |                              | PLZ<br>85555                 | Hinzufüge<br>Hinzufüge<br>Bearbo<br>Austra         | en (NP)<br>en (JP)<br>eiten<br>gen |
| esetziiche Vertreter<br>Art Name<br>NP Beispiel, Hons<br><<br>ewerbeausübung ist                          | Z<br>untersagt                         | Eintrittsdatum<br>02.01.2024<br>ahl der gesetzliche            | Post<br>F<br>Austrittsdatum<br>en Vertreter: 1 | fach-PLZ / Nr.<br>Postfach-Land<br>Straße<br>Rathousplatz                         |                              | PLZ<br>8555                  | Hinzufüge<br>Hinzufüge<br>Bearbo<br>Austra         | en (NP)<br>en (JP)<br>eiten<br>gen |
| esetzliche Vertreter<br>Art Name<br>NP Beispiel, Hons<br><<br>ewerbeausübung ist<br>für folgende          | untersagt □<br>≩ Tatigkeit □           | Eintrittsdatum<br>02.01.2024<br>ahl der gesetzliche            | Post<br>F<br>Austrittsdatum                    | fach-PLZ / Nr.<br>Postfach-Land<br>Straße<br>Rothousplatz                         |                              | PLZ<br>8555                  | Hinzufüge<br>Hinzufüge<br>Bearbo<br>Austra         | en (NP)<br>en (JP)<br>eiten<br>gen |
| esetzilche Vertreter<br>Art Name<br>Art Name<br>(<br>ewerbeausübung ist<br>für folgende<br>Suche <u>P</u> | z<br>untersagt<br>• Tätigkeit<br>erson | Eintrittsdatum<br>02.01.2024<br>ahl der gesetzliche<br>Vermerk | Post<br>F<br>Austrittsdatum<br>en Vertreter: 1 | fach-PLZ / Nr.<br><sup>2</sup> ostfach-Land<br>Straße<br>Rathousplatz<br>Hangwerk | skarte                       | PLZ<br>8555                  | Hinzufüge<br>Hinzufüge<br>Bearbe<br>Austra         | en (NP)<br>eiten<br>gen            |

| LDBV<br>IT-DLZ | GEWAN – Ausländischer Registereintrag | Version: 6<br>Stand: 02.01.2024 |
|----------------|---------------------------------------|---------------------------------|
|----------------|---------------------------------------|---------------------------------|

Bei Bedarf fügen Sie weitere nat./jur. Personen hinzu.

Durch Klick auf *OK* (**rot** umrandet) beenden Sie den jur. Personen-Bildschirm. Sie sehen wieder den Reiter *Personen*. In der Tabelle sehen Sie die gerade hinzugefügte juristische Person.

|                 |                          | EIntrittsdatum | Austrittsdatum | Nebenerw. | Straße    | PL  | HInzutugen (NP  |
|-----------------|--------------------------|----------------|----------------|-----------|-----------|-----|-----------------|
| P Wiener Wu     | irstchen GmbH            | 22.12.2021     |                |           | Am Prater | 12: | Hinzufügen (JP) |
|                 |                          |                |                |           |           |     | Rearbeiten      |
|                 |                          |                |                |           |           |     | Dearbeiten      |
|                 |                          |                |                |           |           |     | Austragen       |
|                 |                          |                |                |           |           |     |                 |
|                 |                          |                |                |           |           |     |                 |
|                 |                          |                |                |           |           |     |                 |
|                 |                          |                |                | _         |           |     |                 |
| <               |                          |                |                |           |           | >   |                 |
| nzahl: 1        |                          |                |                |           |           |     |                 |
|                 |                          |                |                |           |           |     |                 |
| ertretungsbere  | chtigte Person / Betriel | bsleiter       |                |           |           |     |                 |
| lame Oberbos    | S                        |                | Vornam         | e Hans    |           |     |                 |
|                 |                          |                |                |           |           |     |                 |
| ruherer Inhaber | oder Firmenname          |                |                |           |           |     | 1.00            |
| ezeichnung      |                          |                |                |           |           |     |                 |
|                 |                          |                |                |           |           |     |                 |
|                 |                          |                |                |           |           |     |                 |
|                 |                          |                |                |           |           |     |                 |
|                 |                          |                |                |           |           |     |                 |
|                 |                          |                |                |           |           |     |                 |
|                 |                          |                |                |           |           |     |                 |

Vergessen Sie nicht den Namen und Vornamen der vertretungsberechtigten Person (= Filialleiter).

Klicken Sie anschließend auf den Reiter Adresse.

| LDBV   | CEWAN Augländigahan Dagigtanaintnag   | Version: 6        |
|--------|---------------------------------------|-------------------|
| IT-DLZ | GEWAN – Austanuischer Kegistereinträg | Stand: 02.01.2024 |

Wenn Sie die Frage nach Übernahme der Adresse bejaht haben, ist die Adresse der Hauptniederlassung mit der Adresse der juristischen Person bereits gefüllt.

Geben Sie die Adresse der Betriebsstätte ein (Benutzerhandbuch Kapitel 3.5).

| Adressen     |                  |                  |                 |                                     |                                                                                  |
|--------------|------------------|------------------|-----------------|-------------------------------------|----------------------------------------------------------------------------------|
| Betriebsstät | te Hauptniederla | ssung Frühere Be | triebsstätte Zu | künftige Betriebsstätte             |                                                                                  |
| Straße       | Bachackerweg     |                  | ~               | Q Telefon                           | +49 89 123456-7890                                                               |
| Hausnr.      | -                |                  | Suche PLZ       | ]                                   | +[Landeskennzahl] [Vorwahl] [Rufnr.]-[Durchwahl]<br>Beispiel: +49 89 12345678-49 |
| Zusatz       |                  |                  |                 | Telefax                             |                                                                                  |
| Ortsteil     |                  |                  | ~               | ]                                   | +[Landeskennzahl] [Vorwahl] [Rufnr.]-[Durchwahl]<br>Beispiel: +49.89 12345678-49 |
| PLZ / Ort    | 85551            | Mitgliedsgemein  | de 01 🔍         | Email                               |                                                                                  |
| Gemeinde     |                  |                  |                 | Homepage                            |                                                                                  |
|              |                  |                  |                 |                                     |                                                                                  |
| Land         | Deutschland      |                  | ~               | Postfach-PLZ / Nr.                  |                                                                                  |
| Land         | Deutschland      |                  | ~               | Postfach-PLZ / Nr.<br>Postfach-Land |                                                                                  |
| Land         | Deutschland      |                  | ~               | Postfach-PLZ / Nr.<br>Postfach-Land |                                                                                  |
| Land         | Deutschland      |                  | ~               | Postfach-PLZ / Nr.<br>Postfach-Land |                                                                                  |
| Land         | Deutschland      |                  |                 | Postfach-PLZ / Nr.<br>Postfach-Land |                                                                                  |
| Land         | Deutschland      |                  |                 | Postfach-PLZ / Nr.<br>Postfach-Land |                                                                                  |
| Land         | Deutschland      |                  | ~               | Postfach-PLZ / Nr.<br>Postfach-Land |                                                                                  |
| Land         | Deutschland      |                  | ~               | Postfach-PLZ / Nr.<br>Postfach-Land |                                                                                  |
| Land         | Deutschland      |                  | ~               | Postfach-PLZ / Nr.<br>Postfach-Land |                                                                                  |

Klicken Sie auf den Reiter Sonstiges.

| LDBV   | CEWAN Ausländigshan Degistansintnag    | Version: 6        |
|--------|----------------------------------------|-------------------|
| IT-DLZ | GE WAN – Austanuischer Registerenntrag | Stand: 02.01.2024 |

Geben Sie den Anmeldegrund ein und füllen Sie alle **roten** Mussfelder. Die Angaben zur gesetzlichen Unfallversicherung (orange umrandet) sind <u>nicht</u> bei der Neugründung einer Zweigniederlassung oder unselbständigen Zweigstelle zu füllen, deren Hauptniederlassung im Ausland ist.

| ngaben zur gesetzlichen Unfallversicheru<br>licht auszufüllen bei Neugründungen vo | ing<br>n Hauptniederlassungen, Neugründungen von Zweigniederlassungen oder        |      |
|------------------------------------------------------------------------------------|-----------------------------------------------------------------------------------|------|
| iselosianulge zweigstellen, deren Haup                                             | Juniedenlassung sich im Ausland beinder sowie Neugrundungen eines Reisegewerbes.) |      |
| asneriger Untailversicherungstrager                                                |                                                                                   |      |
| Bisherige Mitgliedsnummer                                                          | Nicht bekannt                                                                     |      |
| eschäftigtenzahl (Ohne Inhaber)                                                    | Verdachtsmomente (Schwarzarbeit / Scheinselbständigkeit)                          | -    |
| Vollzeit 4                                                                         |                                                                                   | Tele |
| Teilzeit 7                                                                         |                                                                                   | Info |
| atriebsart                                                                         | Gleiche Angaben für mennere Personen                                              | Info |
| sureboart                                                                          |                                                                                   | Info |
| 🖌 Handel 🛛 🗹 Handwerk                                                              | Keine nostalische/telefonische Erreichbarkeit                                     | Info |
| 🗌 Industrie 📃 Sonstiges                                                            |                                                                                   | Info |
|                                                                                    | Sonstige Anhaltspunkte. Übermittlung möglich                                      | Info |
| eteiligung der Öffentlichen Hand                                                   |                                                                                   |      |
| 🔿 Nein 🔵 Ja 💿 Nicht bekannt                                                        | Weitere Angaben zu den Verdachtsmomenten                                          |      |
|                                                                                    |                                                                                   |      |
|                                                                                    |                                                                                   |      |
|                                                                                    |                                                                                   |      |
|                                                                                    |                                                                                   |      |

Anmerkung: Die Empfangsstelle Zollverwaltung (Finanzkontrolle Schwarzarbeit) bekommt die Anmeldung der ausländischen Kapitalgesellschaft nur, wenn mindestens ein **grün** umrandetes **Verdachtsmoment** von Ihnen markiert worden ist. Diese Verdachtsmomente sehen nur Sie, Ihre Kollegen vom Gewerbeamt, ggf. Ihr Landratsamt und die Empfangsstelle Zollverwaltung (FKS).

Nach dem Speichern werden Sie gefragt, ob Sie die Anmeldung drucken wollen.

| LDBV   |
|--------|
| IT-DLZ |

#### **GEWAN – Ausländischer Registereintrag**

| Anzeigendruck                |                                   |                                                          |                                                        |                                        |                    |  |  |
|------------------------------|-----------------------------------|----------------------------------------------------------|--------------------------------------------------------|----------------------------------------|--------------------|--|--|
| Gewerberr<br>Betriebsname/Ge | ieldungs-Nr: N<br>sellschafter: V | 411000000<br>Viener Wür                                  | 214-1<br>stchen GmbH                                   |                                        |                    |  |  |
| Personennum                  | sonennum Vorname                  |                                                          | triebs-)Name                                           | Geburtsdatum                           | Historiennumme     |  |  |
|                              | 1                                 | Wie                                                      | ner Würstch                                            |                                        |                    |  |  |
|                              |                                   |                                                          |                                                        |                                        |                    |  |  |
|                              |                                   |                                                          |                                                        |                                        |                    |  |  |
| nterschrift Sachl            | pearbeiter Jos                    | sef Benutze                                              | r                                                      |                                        |                    |  |  |
| Formular für                 |                                   |                                                          | Weitere Form                                           | ulare                                  |                    |  |  |
| Gewerbemeldungsbehörde       |                                   |                                                          | Unterrichtung und/oder Hinweise 1 *                    |                                        |                    |  |  |
| Gewerhetreihender            |                                   |                                                          |                                                        |                                        |                    |  |  |
| Übor Por                     | tkorh                             |                                                          | Rechnung                                               | 1 🔹                                    |                    |  |  |
| Ober <u>r</u> os             | IKOI D                            |                                                          |                                                        |                                        |                    |  |  |
| <u>K</u> ommune              |                                   |                                                          | Information nach Art. 13 DSGVO 1 🜲                     |                                        |                    |  |  |
|                              |                                   |                                                          |                                                        |                                        |                    |  |  |
| Interne Verteiler            |                                   |                                                          |                                                        |                                        |                    |  |  |
| ancerne vertener             |                                   |                                                          |                                                        |                                        |                    |  |  |
|                              |                                   | 1                                                        |                                                        |                                        |                    |  |  |
| T Alle                       | Selektieren                       | Interne                                                  | Verteiler                                              |                                        |                    |  |  |
|                              | Selektieren                       | Interne<br>Kasse<br>3. Bürger                            | Verteiler<br>meister                                   |                                        |                    |  |  |
|                              | Selektieren                       | Interne<br>Kasse<br>3. Bürger<br>künftiger               | Verteiler<br>meister<br>Meldebezirk w                  | rg. Abmeldung/Ver                      | rlegung            |  |  |
| Alle                         | Selektieren                       | Interne<br>Kasse<br>3. Bürger<br>künftigen<br>früheren   | Verteiler<br>meister<br>Meldebezirk w<br>Meldebezirk w | /g. Abmeldung/Ver<br>g. Wiedereröffnun | legung<br>g/Verle  |  |  |
|                              | Selektieren                       | Interne<br>Kasse<br>3. Bürger<br>künftigen<br>früheren   | Verteiler<br>meister<br>Meldebezirk w<br>Meldebezirk w | rg. Abmeldung/Ver<br>g. Wiedereröffnun | legung<br>g/Verle  |  |  |
| Alles Ja                     | Selektieren                       | Interne '<br>Kasse<br>3. Bürger<br>künftiger<br>früheren | Verteiler<br>meister<br>Meldebezirk w<br>Meldebezirk w | rg. Abmeldung/Ver<br>g. Wiedereröffnun | rlegung<br>g/Verle |  |  |

Wählen Sie die gewünschten Druckformulare aus und klicken auf Drucken bzw. Vorschau.

| LDBV   | CEWAN Ausländigeher Degistereintreg   | Version: 6        |
|--------|---------------------------------------|-------------------|
| IT-DLZ | GEWAN – Austanuischer Registerenntrag | Stand: 02.01.2024 |

Der Druck sollte etwa wie folgt aussehen. Die **rot** umrandeten Informationen sollten Sie auf Vollständigkeit und Richtigkeit prüfen.

Bitte beachten Sie, dass es sich bei ausländischen Registereinträgen **nicht** um deutsche Rechtsformen handelt, auch wenn im Eintragungsname eine deutsche Rechtsform zu stecken scheint (im nachfolgenden Beispiel Wiener Würstchen *GmbH*).

| Name der entgegennehmenden Stelle                                                                                                    | Gemeindekennzahl der Gemeinde des Sitzes der Betriebsstätte                          |                                                                                                    |                                                                                           | GewA 1                                                                                                  |  |  |
|----------------------------------------------------------------------------------------------------|--------------------------------------------------------------------------------------|----------------------------------------------------------------------------------------------------|-------------------------------------------------------------------------------------------|----------------------------------------------------------------------------------------------------|--|--|
| Gemeinde Mitgliedsgemeinde 01                                                                                                    | 0919410                                                                              | 1                                                                                                    |                                                                                           | M11000000214_1                                                                                          |  |  |
| Gewerbe-Anmeldung<br>nach § 14 oder § 55c der Gewerbeordnung                                                                                                    | Bitte die nachf<br>Kästchen ankr                                                     | Bitte die nachfolgenden Felder vollständig und gut lesbar ausfül<br>Kästchen ankreuzen                                                                      |                                                                                           |                                                                                                    |  |  |
| Angaben zum Betriebsinhaber                                                                                                    | Bei Personeng<br>eigener Vordru<br>und 31 die Ang<br>diese Angaber<br>Beiblättern zu | esellschaften (z. B. OHG) ist für<br>ick auszufüllen. Bei juristischen<br>gaben zum gesetzlichen Vertret<br>o verzichtet). Bei weiteren gese<br>machen.     | jeden geschäftsfüh<br>Personen sind in de<br>er einzutragen (bei<br>zzlichen Vertretern s | renden Gesellschafter ein<br>en Feldern 4 bis 11, 30<br>inländischer AG wird auf<br>ind die Angaben auf |  |  |
| 1 Im Handels-, Genossenschafts- oder Vereinsregister, ggf. im<br>Stiftungsverzeichnis eingetragener Name mit Rechtsform<br>(bei GbR: Angabe der weiteren Gesellschafter)                                                    |                                                                                      | 2 Ort und Nummer des Eintrages im Handels-, Genossenschafts- oder<br>Vereinsregister, ggf. Nummer im Stiftungsverzeichnis<br>Eintrag im Ausland Wien 234567 |                                                                                           |                                                                                                    |  |  |
| Wiener Würstchen GmbH                                                                                                    |                                                                                      |                                                                                                    |                                                                                           |                                                                                                    |  |  |
| 3 Name des Geschäfts, wenn er vom eingetragen                                                                                                    | en Namen in Feld 1                                                                   | abweicht (Geschäftsbezeichnung; z. t                                                                                                    | I. Gaststätte zum grünen l                                                                | Baum, Friseur Haargenau)                                                                                |  |  |
| Angaben zur Person                                                                                                    |                                                                                      |                                                                                                    |                                                                                           |                                                                                                    |  |  |
| 4 Name                                                                                                    |                                                                                      | 5 Vornamen                                                                                                    |                                                                                           |                                                                                                    |  |  |
| Beispiel                                                                                                    |                                                                                      | Hans                                                                                                    |                                                                                           |                                                                                                    |  |  |
| 6 Geschlecht (Angabe ist entsprechend der Eintragung in der                                                                                                    | Geburtsurkunde zu mach                                                               | en)                                                                                                    |                                                                                           |                                                                                                    |  |  |
|                                                                                                    | mänr                                                                                 | nlich X weiblich                                                                                                    | divers                                                                                    | ohne Angabe                                                                                             |  |  |
| 7 Geburtsname (nur bei Abweichung vom Namen)                                                                                                    | 8 Geburtsdate                                                                        | um 9 Geburtsort un                                                                                                    | d -land                                                                                   |                                                                                                    |  |  |
|                                                                                                    | 08.08.198                                                                            | B8 München, D                                                                                                    | eutschland                                                                                |                                                                                                    |  |  |
| 10 Staatsangehörigkeit(en) deutsch X                                                                                                    | andere:                                                                              |                                                                                                    |                                                                                           |                                                                                                    |  |  |
| 11 Anschrift der Wohnung (Straße, Hausnummer, Postleitza                                                                                                    | hl, Ort)                                                                             | (Mobil-)Telefonnummer                                                                                                    |                                                                                           |                                                                                                    |  |  |
| Rathausnlatz 1                                                                                                    |                                                                                      | Telefaxnummer                                                                                                    |                                                                                           |                                                                                                    |  |  |
| 85551 Mitgliedsgemeinde 01                                                                                                    |                                                                                      | E-Mail-Adresse                                                                                                    |                                                                                           |                                                                                                    |  |  |
|                                                                                                    |                                                                                      | Internetadresse                                                                                                    |                                                                                           |                                                                                                    |  |  |
| Angaben zum Betrieb                                                                                                    |                                                                                      |                                                                                                    |                                                                                           |                                                                                                    |  |  |
| 12 Zahl der geschäftsführenden Gesellschafter (nur                                                                                                    | bei Personengesellschaft                                                             | en)                                                                                                    |                                                                                           |                                                                                                    |  |  |
| Zahl der gesetzlichen Vertreter (nur bei juristischen P                                                                                                    | ersonen)                                                                             | 1                                                                                                    |                                                                                           |                                                                                                    |  |  |
| 13 Liegt eine Beteiligung der öffentlichen Hand vor                                                                                                    | ?                                                                                    | ja                                                                                                    | nein                                                                                      | nicht bekannt X                                                                                         |  |  |
| 14 Vertretungsberechtigte Person/Betriebsleiter inu                                                                                                    | r bei inländischen Aktieng                                                           | gesellschaften, Zweigniederlassungen und                                                                                                    | unselbständigen Zweigst                                                                   | ellen)                                                                                                  |  |  |
| Name, Vornamen Oberboss, Hans                                                                                                    |                                                                                      |                                                                                                    |                                                                                           |                                                                                                    |  |  |
| Anschriften (Straße, Hausnummer, Postleitzah                                                                                                    | l, Ort)                                                                              |                                                                                                    |                                                                                           |                                                                                                    |  |  |
| 15 Betriebsstätte                                                                                                    |                                                                                      | (Mobil-)Telefonnummer                                                                                                    |                                                                                           |                                                                                                    |  |  |
| Bachackerweg 1                                                                                                    |                                                                                      | Telefaxnummer                                                                                                    |                                                                                           |                                                                                                    |  |  |
| 85551 Mitgliedsgemeinde 01                                                                                                    |                                                                                      | E-Mail-Adresse                                                                                                    |                                                                                           |                                                                                                    |  |  |
|                                                                                                    |                                                                                      | Internetadresse                                                                                                    |                                                                                           |                                                                                                    |  |  |
|                                                                                                    |                                                                                      |                                                                                                    |                                                                                           |                                                                                                    |  |  |
| 16 Haupthiodorlaceupg (615-85-8546-65586-7-85-85                                                                                                    |                                                                                      | (Mobil_)Telefonnummer                                                                                                    |                                                                                           |                                                                                                    |  |  |
| 16 Hauptniederlassung (falls die Betriebsstätte lediglich<br>Zweigniederlassung oder unselbständige Zweigstelle ist)                                                                                                    |                                                                                      | (Mobil-)Telefonnummer<br>Telefaxnummer                                                                                                    |                                                                                           |                                                                                                    |  |  |
| 16 Hauptniederlassung (falls die Betriebsstätte lediglich<br>Zweigniederlassung oder unselbständige Zweigstelle ist)                                                                                                    |                                                                                      | (Mobil-)Telefonnummer<br>Telefaxnummer<br>E-Mail-Adresse                                                                                                    |                                                                                           |                                                                                                    |  |  |
| 16 Hauptniederlassung (falls die Betriebsstätte lediglich<br>Zweigniederlassung oder unselbständige Zweigstelle ist)<br>am Prater 1<br>1234 Wien, Österreich                                                                |                                                                                      | (Mobil-)Telefonnummer<br>Telefaxnummer<br>E-Mail-Adresse<br>Internetadresse                                                                                 |                                                                                           |                                                                                                    |  |  |
| <ul> <li>16 Hauptniederlassung (falls die Betriebsstätte lediglich<br/>Zweigniederlassung oder unselbständige Zweigstelle ist)</li> <li>am Prater 1<br/>1234 Wien, Österreich</li> <li>17 Frühere Betriebsstätte</li> </ul> |                                                                                      | (Mobil-)Telefonnummer<br>Telefaxnummer<br>E-Mail-Adresse<br>Internetadresse<br>(Mobil-)Telefonnummer                                                        |                                                                                           |                                                                                                    |  |  |
| <ul> <li>16 Hauptniederlassung (falls die Betriebsstätte lediglich<br/>Zweigniederlassung oder unselbständige Zweigstelle ist)</li> <li>am Prater 1<br/>1234 Wien, Österreich</li> <li>17 Frühere Betriebsstätte</li> </ul> |                                                                                      | (Mobil-)Telefonnummer<br>Telefaxnummer<br>E-Mail-Adresse<br>Internetadresse<br>(Mobil-)Telefonnummer<br>Telefaxnummer                                       |                                                                                           |                                                                                                    |  |  |
| <ul> <li>16 Hauptniederlassung (falls die Betriebsstätte lediglich<br/>Zweigniederlassung oder unselbständige Zweigstelle ist)</li> <li>am Prater 1<br/>1234 Wien, Österreich</li> <li>17 Frühere Betriebsstätte</li> </ul> |                                                                                      | (Mobil-)Telefonnummer<br>Telefaxnummer<br>E-Mail-Adresse<br>Internetadresse<br>(Mobil-)Telefonnummer<br>Telefaxnummer<br>E-Mail-Adresse                     |                                                                                           |                                                                                                    |  |  |